# VANGUARDSECURITY & OSECURITY & OSECURITY &

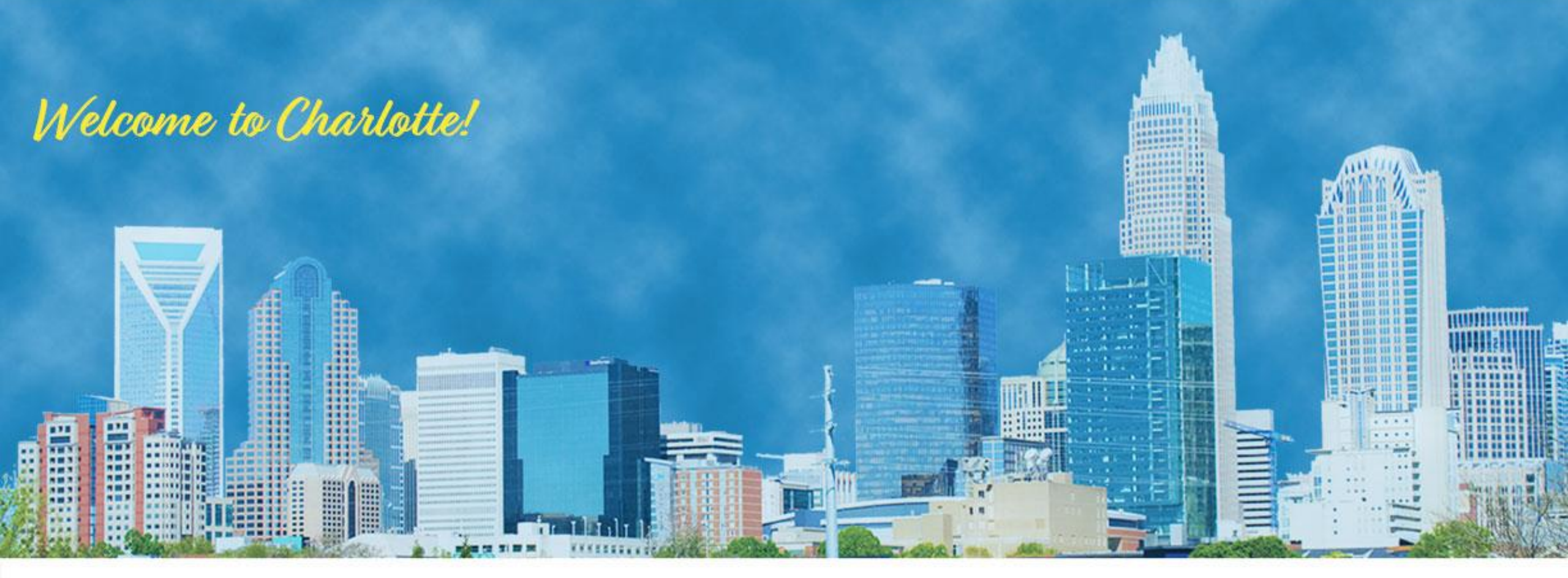

**ISPF for the Security Professional** 

Mark Nelson, CISSP, CSSLP, IBM Joe Cronin, CISSP, ITIL, ADP2, IBM ESM07

### Agenda - Why are we Here?

- As security professionals, ISPF is one of the mainframe tools that we use to get our jobs done. We use it to:
  - Submit batch jobs
  - Edit list of RACF and other commands
  - Process the output of RACF utilities and RACF commands
  - Browse/edit system configuration data sets and
  - Numerous other tasks
- History (and the fabulous VSC-2018 ISPF "Birds of a Feather" session) has taught that there are ISPF features that are being missed by many of us
- These are some of the tips and tools that were mentioned there
- This is an interactive session! Share your tips!
- This session assumes that you are already familiar with the basics of ISPF (specifying data set and file names, entering data, finding and replacing data)

### Agenda (We'll get to as much as we can...)

#### Editing tips/tools

- Stacking commands
- Hex Display (HX)
- Columnar Data
  - COLS
  - SHIFT using ")" and ">"
- PROFILE
- RECOVER
- CUT/CUT DISPLAY/CUT APPEND
- Text flow (TF)
- Finding data (SRCHFOR, FIND)
- Labels
- SWAPBAR

- Data location tools
  - "Projects"
  - DSLISTS, REFLISTs
  - z/OS UNIX file list (3.17)
- Utilities
  - COMPARE
  - Setting member stats (G)
  - PDSE Member generation
  - SARED
  - ZSTART
- ISRDDN
- ISRFIND
- ISPFEDIT in REXXs

# VANGUARDSECURITY & COMPLIANCE

## **EDITING TOOLS**

### Editing Tools: FINDING and EXCLUDING Data

- It's often convenient to exclude large amounts of data to allow us to focus on the data that we care about
- The EXCLUDE command allow specific data to be excluded
  - "EXCLUDE SUCCESS" excludes the **first record** which contains the string "SUCCESS" **anywhere**
  - "EXCLUDE SUCCESS 10" excludes the first record where the string "SUCCESS occurs starting in column 10.
  - "EXCLUDE SUCCESS 10 ALL" excludes all records which have the string "SUCCESS" starting in column one
- The DELETE command allows records which have been included or excluded to be deleted
  - DELETE ALL X deletes all of the records which are excluded
  - DELETE ALL NX deletes all of the records which are not excluded

### Editing Tools: Stacking Commands

- ISPF allows you to stack commands, which can be very convenient when editing/viewing data
  - Default separator character is a ";"
- Example: Editing the output of IRRADU00 searching for specific records. To find all of the RVARY commands, one would need to:
  - Exclude all of the records from the view
    - "exclude all"
  - Find all of the records which have the string "RVARY" starting in column 1
    - "find RVARY 1 all"
  - Delete all of the records which did not meet that criteria (that is, do not have RVARY starting in column 1)
    - "delete all excluded"
  - Stacked together, the command would be:
    - "exclude all; find RVARY 1 all; del all excluded ", which can be abbreviated to:
    - "ex all; find RVARY 1 all; del all x"

#### Editing Tools: Stacking Commands...

• The stacked commands are placed in the command line

| Comman | d ===> ex | all:f RV  | ARY 1 all  | del all x    |           | S            | roll ===> | HALF         |
|--------|-----------|-----------|------------|--------------|-----------|--------------|-----------|--------------|
| *****  | *******   | ******    | *********  | *** Top of I | )ata ***; | *********    | *****     | ****         |
| ==MSG> | -Warning  | - The UND | O command  | is not avai  | ilable u  | ntil you cha | ange      |              |
| ==MSG> | -         | your ed:  | it profile | a using the  | command   | RECOVERY O   | ٩.        |              |
| 000001 | JOBINIT   | SUCCESS   | 00:31:23   | 2011-02-25   | IM13      |              | +MASTER+  | *            |
| 000002 | JOBINIT   | SUCCESS   | 00:36:36   | 2011-02-25   | IM13      |              | IBMUSER   | SYS1         |
| 000003 | JOBINIT   | SUCCESS   | 00:36:38   | 2011-02-25   | IM13      |              | IBMUSER   | SYS1         |
| 000004 | JOBINIT   | SUCCESS   | 00:36:38   | 2011-02-25   | IM13      |              | IBMUSER   | SYS1         |
| 000005 | JOBINIT   | SUCCESS   | 00:36:38   | 2011-02-25   | IM13      |              | IBMUSER   | SYS1         |
| 000006 | JOBINIT   | TERM      | 00:36:38   | 2011-02-25   | IM13      |              | IBMUSER   | SYS1         |
| 000007 | JOBINIT   | SUCCESS   | 00:36:38   | 2011-02-25   | IM13      |              | IBMUSER   | SYS1         |
| 000008 | JOBINIT   | SUCCESS   | 00:36:38   | 2011-02-25   | IM13      |              | IBMUSER   | SYS1         |
| 000009 | JOBINIT   | SUCCESS   | 00:36:38   | 2011-02-25   | IM13      |              | IBMUSER   | SYS1         |
| 000010 | JOBINIT   | SUCCESS   | 00:36:38   | 2011-02-25   | IM13      |              | IBMUSER   | SYS1         |
| 000011 | JOBINIT   | SUCCESS   | 00:36:38   | 2011-02-25   | IM13      |              | IBMUSER   | SYS1         |
| 000012 | JOBINIT   | SUCCESS   | 00:36:38   | 2011-02-25   | IM13      |              | IBMUSER   | SYS1         |
| 000013 | JOBINIT   | SUCCESS   | 00:36:38   | 2011-02-25   | IM13      |              | IBMUSER   | SYS1         |
| 000014 | JOBINIT   | SUCCESS   | 00:36:39   | 2011-02-25   | IM13      |              | IBMUSER   | SYS1         |
| 000015 | JOBINIT   | SUCCESS   | 00:37:29   | 2011-02-25   | IM13      |              | IBMUSER   | SYS1         |
| 000016 | JOBINIT   | SUCCESS   | 00:37:30   | 2011-02-25   | IM13      |              | IBMUSER   | SYS1F13=Help |
| F14=Sp | lit F1    | 5=End     | F16=Retu   | ırn F17=Ri   | find 1    | F18=Rchange  |           |              |
| F19=Up | F20       | )=Down    | F21=Swap   | 5 F22=Le     | eft 1     | F23=Right    | F24=Cret: | riev         |

#### Editing Tools: Stacking Commands...

#### • ... and the result is:

| EDIT MAR     | KN.SAMPLE.                             | IRRADU00 |              |           |       | 878   | 3 lines de | leted |  |
|--------------|----------------------------------------|----------|--------------|-----------|-------|-------|------------|-------|--|
| Command ===> |                                        |          |              |           |       | Sc    | croll ===> | HALF  |  |
| ***** *****  | *******                                | *******  | *** Top of 1 | Data **** | ***** | ***** | *******    | ***** |  |
| 000001 RVARY | SUCCESS                                | 01:12:01 | 2011-02-25   | IM13 NO   | NO    | NO    | MARKN      | SYS1  |  |
| 000002 RVARY | SUCCESS                                | 01:13:08 | 2011-02-25   | IM13 NO   | NO    | NO    | MARKN      | SYS1  |  |
| 000003 RVARY | SUCCESS                                | 01:18:50 | 2011-02-25   | IM13 NO   | NO    | NO    | MARKN      | SYS1  |  |
| 000004 RVARY | SUCCESS                                | 01:19:55 | 2011-02-25   | IM13 NO   | NO    | NO    | IBMUSER    | SYS1  |  |
| ***** *****  | ***** ******************************** |          |              |           |       |       |            |       |  |
|              |                                        |          |              |           |       |       |            |       |  |
|              |                                        |          |              |           |       |       |            |       |  |
|              |                                        |          |              |           |       |       |            |       |  |
|              |                                        |          |              |           |       |       |            |       |  |
|              |                                        |          |              |           |       |       |            |       |  |
|              |                                        |          |              |           |       |       |            |       |  |
|              |                                        |          |              |           |       |       |            |       |  |
|              |                                        |          |              |           |       |       |            |       |  |
|              |                                        |          |              |           |       |       |            |       |  |

### **Editing Tools: Columnar Data**

- Some applications (IRRDBU00, IRRADU00, JCL, the IBM z/OS Assembler) are sensitive to the specific column in which data appears
  - Specific column offsets for IRRDBU00 and IRRADU00 data
  - Continuation columns in JCL and assembler and required places to start the continuation
- Sometimes we need to find data in specific columns or move data into specific columns

#### Editing Tools: Columnar Data – The COLS Command

- The COLS command creates a display line makes it easy to see in what columns data is located
  - can be specified multiple times in a data set and scrolls with the data, even though it is not data

| EDIT       | MARKN.TEMP.I                           | rradu00  |            |       |     |      | Colum | nns 00001 | 00072 |
|------------|----------------------------------------|----------|------------|-------|-----|------|-------|-----------|-------|
| Command == | Command ===> HALF                      |          |            |       |     |      |       |           |       |
| ***** ***  | ***** ******************************** |          |            |       |     |      |       |           |       |
| cols01 SET | ROPTS INSAUTH                          | 16:51:27 | 2019-08-01 | IM13  | YES | NO   | NO    | RACF      | SYS1  |
| 000002 ALT | USER INSAUTH                           | 16:51:30 | 2019-08-01 | IM13  | YES | NO   | NO    | RACF      | SYS1  |
| 000003 ALT | USER INSAUTH                           | 16:51:32 | 2019-08-01 | IM13  | YES | NO   | NO    | RACF      | SYS1  |
| 000004 JOB | INIT PWDEXPR                           | 16:54:21 | 2019-08-01 | IM13  | YES | NO   | NO    | MARKN     | SYS1  |
| 000005 ACC | ESS SUCCESS                            | 16:54:27 | 2019-08-01 | IM13  | NO  | NO   | NO    | MARKN     | SYS1  |
| 000006 ACC | ESS SUCCESS                            | 16:54:27 | 2019-08-01 | IM13  | NO  | NO   | NO    | MARKN     | SYS1  |
| 000007 ACC | ESS SUCCESS                            | 16:58:32 | 2019-08-01 | IM13  | NO  | NO   | NO    | MARKN     | SYS1  |
| 000008 ACC | ESS SUCCESS                            | 16:58:32 | 2019-08-01 | IM13  | NO  | NO   | NO    | MARKN     | SYS1  |
| 000009 ACC | ESS SUCCESS                            | 16:58:32 | 2019-08-01 | IM13  | NO  | NO   | NO    | MARKN     | SYS1  |
| 000010 ACC | ESS SUCCESS                            | 16:58:33 | 2019-08-01 | IM13  | NO  | NO   | NO    | MARKN     | SYS1  |
| 000011 ACC | ESS SUCCESS                            | 16:58:33 | 2019-08-01 | IM13  | NO  | NO   | NO    | MARKN     | SYS1  |
| F13=Help   | F14=Split                              | F15=End  | F16=R6     | eturn | F1  | 7=Rf | ind   | F18=Rch   | ange  |
| F19=Up     | F20=Down                               | F21=Swaj | p F22=Le   | eft   | F2  | 3=Ri | ght   | F24=Cre   | triev |

#### Editing Tools: Columnar Data – The COLS Command...

- The COLS command places the last digit of the column number in the line that you specified the COLS command
  - You need to look at the "Columns nnnnn nnnnn" in the upper right to figure out the column number
  - The column information is not saved with your data

| EDIT MARKN.TEMP.IRRADU00 Columns 00001 00072 |                                        |          |            |       |     |       |     | 00072    |        |
|----------------------------------------------|----------------------------------------|----------|------------|-------|-----|-------|-----|----------|--------|
| Command ===>                                 | >                                      |          |            |       |     |       | Sc  | roll === | > HALF |
| ***** ****                                   | ***** ******************************** |          |            |       |     |       |     |          |        |
| =COLS>                                       | +1+                                    | 2+       | 3+         | 4     | +   | 5     | +   | 6+       | 7      |
| 000001 SETRO                                 | OPTS INSAUTH                           | 16:51:27 | 2019-08-01 | IM13  | YES | NO    | NO  | RACF     | SYS1   |
| 000002 ALTUS                                 | SER INSAUTH                            | 16:51:30 | 2019-08-01 | IM13  | YES | NO    | NO  | RACF     | SYS1   |
| 000003 ALTUS                                 | SER INSAUTH                            | 16:51:32 | 2019-08-01 | IM13  | YES | NO    | NO  | RACF     | SYS1   |
| 000004 JOBIN                                 | NIT PWDEXPR                            | 16:54:21 | 2019-08-01 | IM13  | YES | NO    | NO  | MARKN    | SYS1   |
| 000005 ACCES                                 | SS SUCCESS                             | 16:54:27 | 2019-08-01 | IM13  | NO  | NO    | NO  | MARKN    | SYS1   |
| 000006 ACCES                                 | SS SUCCESS                             | 16:54:27 | 2019-08-01 | IM13  | NO  | NO    | NO  | MARKN    | SYS1   |
| 000007 ACCES                                 | SS SUCCESS                             | 16:58:32 | 2019-08-01 | IM13  | NO  | NO    | NO  | MARKN    | SYS1   |
| 000008 ACCES                                 | SS SUCCESS                             | 16:58:32 | 2019-08-01 | IM13  | NO  | NO    | NO  | MARKN    | SYS1   |
| 000009 ACCES                                 | SS SUCCESS                             | 16:58:32 | 2019-08-01 | IM13  | NO  | NO    | NO  | MARKN    | SYS1   |
| 000010 ACCES                                 | SS SUCCESS                             | 16:58:33 | 2019-08-01 | IM13  | NO  | NO    | NO  | MARKN    | SYS1   |
| 000011 ACCES                                 | SS SUCCESS                             | 16:58:33 | 2019-08-01 | IM13  | NO  | NO    | NO  | MARKN    | SYS1   |
| F13=Help                                     | F14=Split                              | F15=End  | F16=R6     | eturn | F1  | 7=Rf: | ind | F18=Rch  | ange   |
| F19=Up                                       | F20=Down                               | F21=Swaj | p F22=Le   | eft   | F2  | 3=Rio | ght | F24=Cre  | triev  |

- Let's try an real-world example: Get a list of all of the IRRDBU00 records which define a user ID and sort them by the date of the last logon.
  - First, let's exclude all the rows

| EDIT MARKN.SAMPLE2.IRRDBU00 |                                        |              |       |           |        |     | ns 00001 00072<br>roll ===> HALF |
|-----------------------------|----------------------------------------|--------------|-------|-----------|--------|-----|----------------------------------|
| *****                       | ***** ******************************** |              |       |           |        |     | ****                             |
| =COLS>+                     | 1+                                     | 2+           | -3    | -+4       | +5-    | +   | 67                               |
| 000001 0102 AM              | NDREWS PATT                            | TY USE       |       |           |        |     |                                  |
| 000002 0102 AN              | NDREWS MAXI                            | INE USE      |       |           |        |     |                                  |
| 000003 0102 AN              | NDREWS LAVE                            | ERNE USE     |       |           |        |     |                                  |
| 000004 0100 AM              | NDREWS SYS1                            | 2011-        | 02-25 | MARKN     | NONE   | NO  |                                  |
| 000005 0100 DE              | EFAULTG SYS1                           | 2011-        | 02-25 | MARKN     | NONE   | NO  |                                  |
| 000006 0102 GH              | PAUTH UAUT                             | TH\$CO CONNE | СТ    |           |        |     |                                  |
| 000007 0102 GH              | PAUTH UAUT                             | TH\$CR CREAT | Έ     |           |        |     |                                  |
| 000008 0102 GH              | PAUTH UAUT                             | TH\$JO JOIN  |       |           |        |     |                                  |
| 000009 0102 GH              | PAUTH UAUT                             | TH\$US USE   |       |           |        |     |                                  |
| 000010 0100 GH              | PAUTH SYS1                             | 2011-        | 02-25 | MARKN     | NONE   | NO  |                                  |
| 000011 0102 GH              | PAUTHCO UAUT                           | TH\$CO CONNE | СТ    |           |        |     |                                  |
| 000012 0100 GH              | PAUTHCO SYS1                           | 2011-        | 02-25 | MARKN     | NONE   | NO  |                                  |
| 000013 0102 GH              | PAUTHCR UAUT                           | TH\$CR CREAT | Έ     |           |        |     |                                  |
| 000014 0100 GH              | PAUTHCR SYS1                           | 2011-        | 02-25 | MARKN     | NONE   | NO  |                                  |
| 000015 0102 GH              | PAUTHJO UAUT                           | TH\$JO JOIN  |       |           |        |     |                                  |
| F13=Help H                  | F14=Split                              | F15=End      | F     | 16=Return | F17=Rf | ind | F18=Rchange                      |
| F19=Up H                    | F20=Down                               | F21=Swap     | F     | 22=Left   | F23=Ri | ght | F24=Cretriev                     |
|                             |                                        |              |       |           |        |     |                                  |

- Sometimes you need to find an occurrence of a string only when it is in a specific column or range of columns
  - can be specified multiple times in a data set and scrolls with the data, even though it is not data

| EDIT MARKN.SAMPLE2.IRRDBU00<br>Command ===><br>***** **************************** | All lines excluded<br>Scroll ===> HALF<br>*******       |
|-----------------------------------------------------------------------------------|---------------------------------------------------------|
|                                                                                   | 94 Line(s) not Displayed<br>*************************** |
|                                                                                   |                                                         |
|                                                                                   |                                                         |
|                                                                                   |                                                         |
|                                                                                   |                                                         |

 Now, let's find all of the records which have an '0200' ("User Basic Data") in column 1

| EDIT MARKN.SAMPLE2.IRRDBU00            | All lines excluded           |
|----------------------------------------|------------------------------|
| Command ===> F : 0200! 1 ALL.          | Scroll ===> HALF             |
|                                        |                              |
| Top of Data                            |                              |
|                                        | - 4494 Line(s) not Displayed |
| ***** ******************************** | a *********                  |
|                                        |                              |
|                                        |                              |
|                                        |                              |
|                                        |                              |
|                                        |                              |
|                                        |                              |
|                                        |                              |
|                                        |                              |
|                                        |                              |
|                                        |                              |
|                                        |                              |
|                                        |                              |
|                                        |                              |

 Let's get rid of all the non-0200 records by deleting all of them. Since they are excluded, we can just delete all the excluded records

| EDIT MARKN.SAMPLE2.IRRDBU00                         | 280 CHARS '0200'                        |
|-----------------------------------------------------|-----------------------------------------|
| Command ===> DELETE ALL X                           | Scroll ===> HALF                        |
| ***** ********************************              | * * * * * * * * * * * * * * * * * * * * |
| 1879 Line                                           | e(s) not Displayed                      |
| 001879 0200 irrcerta 2010-01-20 irrcerta NO NO YES  | NO 000                                  |
| 001880 0200 irrmulti 2010-01-20 irrmulti NO NO YES  | NO 000                                  |
| 001881 0200 irrsitec 2010-01-20 irrsitec NO NO YES  | NO 000                                  |
| 2 Line                                              | e(s) not Displayed                      |
| 001884 0200 ADRIAN 2010-01-20 IBMUSER NO YES YES NO | NO 030                                  |
| 3 Line                                              | e(s) not Displayed                      |
| 001888 0200 ANYTIME 2011-02-25 MARKN NO NO NO NO    | NO 254                                  |
| 2 Line                                              | e(s) not Displayed                      |
| 001891 0200 COMMAND1 2011-02-25 MARKN NO NO NO NO   | NO 254                                  |
| 3 Line                                              | e(s) not Displayed                      |
| 001895 0200 COMMAND2 2011-02-25 MARKN NO NO NO NO   | NO 254                                  |
| 3 Line                                              | e(s) not Displayed                      |
| F13=Help F14=Split F15=End F16=Return F17=Rfind     | d F18=Rchange                           |
| F19=Up F20=Down F21=Swap F22=Left F23=Right         | t F24=Cretriev                          |
|                                                     |                                         |

#### What happened to our column headings?

- We deleted them! It will be easier if we add them back

| EDIT MARKN.SAMPLE2.IRRDBU00 4214 lines deleted |                                        |            |          |    |              |  |  |  |
|------------------------------------------------|----------------------------------------|------------|----------|----|--------------|--|--|--|
| Command ===>                                   | Command ===> Scroll ===> HALF          |            |          |    |              |  |  |  |
| ***** **********                               | ***** ******************************** |            |          |    |              |  |  |  |
| COLS01 0200 irrcerta 2                         | 2010-01-20 irrcerta                    | a NO NO    | NO YES   | NO | 000          |  |  |  |
| 000002 0200 irrmulti 2                         | 2010-01-20 irrmult:                    | i NO NO    | NO YES   | NO | 000          |  |  |  |
| 000003 0200 irrsitec 2                         | 2010-01-20 irrsited                    | C NO NO    | NO YES   | NO | 000          |  |  |  |
| 000004 0200 ADRIAN 2                           | 2010-01-20 IBMUSER                     | NO YES     | YES NO   | NO | 030          |  |  |  |
| 000005 0200 ANYTIME 2                          | 2011-02-25 MARKN                       | NO NO      | NO NO    | NO | 254          |  |  |  |
| 000006 0200 COMMAND1 2                         | 2011-02-25 MARKN                       | NO NO      | NO NO    | NO | 254          |  |  |  |
| 000007 0200 COMMAND2 2                         | 2011-02-25 MARKN                       | NO NO      | NO NO    | NO | 254          |  |  |  |
| 000008 0200 DATE21ST 2                         | 2059-07-03 MARKN                       | NO NO      | NO NO    | NO | 254          |  |  |  |
| 000009 0200 DATE22ND 2                         | 2011-02-25 MARKN                       | NO NO      | NO NO    | NO | 254          |  |  |  |
| 000010 0200 DEFAULTU 2                         | 2011-02-25 MARKN                       | NO NO      | NO NO    | NO | 254          |  |  |  |
| 000011 0200 DSALT 2                            | 2011-02-25 MARKN                       | NO NO      | NO NO    | NO | 254          |  |  |  |
| F13=Help F14=Split                             | t F15=End H                            | F16=Return | F17=Rfin | d  | F18=Rchange  |  |  |  |
| F19=Up F20=Down                                | F21=Swap I                             | F22=Left   | F23=Righ | t  | F24=Cretriev |  |  |  |

| EDIT 1       | EDIT MARKN.SAMPLE2.IRRDBU00 Columns 00001 00072 |                         |          |      |        |       |           |      |                               |
|--------------|-------------------------------------------------|-------------------------|----------|------|--------|-------|-----------|------|-------------------------------|
| Command ==== | >                                               |                         |          |      |        |       |           | Sc   | roll ===> HALF                |
| ***** ****   | * * * * * * * * * *                             | * * * * * * * * * * * * | **** Top | of   | Data   | ***** | * * * * * | **** | * * * * * * * * * * * * * * * |
| =COLS>       | +1                                              | -+2                     | +3       | -+   | 4      | +     | -5        | -+   | 67                            |
| 000001 0200  | irrcerta                                        | 2010-01-20              | irrcerta | NO   | NO     | NO    | YES       | NO   | 000                           |
| 000002 0200  | irrmulti                                        | 2010-01-20              | irrmulti | NO   | NO     | NO    | YES       | NO   | 000                           |
| 000003 0200  | irrsitec                                        | 2010-01-20              | irrsitec | NO   | NO     | NO    | YES       | NO   | 000                           |
| 000004 0200  | ADRIAN                                          | 2010-01-20              | IBMUSER  | NO   | YES    | YES   | NO        | NO   | 030                           |
| 000005 0200  | ANYTIME                                         | 2011-02-25              | MARKN    | NO   | NO     | NO    | NO        | NO   | 254                           |
| 000006 0200  | COMMAND1                                        | 2011-02-25              | MARKN    | NO   | NO     | NO    | NO        | NO   | 254                           |
| 000007 0200  | COMMAND2                                        | 2011-02-25              | MARKN    | NO   | NO     | NO    | NO        | NO   | 254                           |
| 000008 0200  | DATE21ST                                        | 2059-07-03              | MARKN    | NO   | NO     | NO    | NO        | NO   | 254                           |
| 000009 0200  | DATE22ND                                        | 2011-02-25              | MARKN    | NO   | NO     | NO    | NO        | NO   | 254                           |
| 000010 0200  | DEFAULTU                                        | 2011-02-25              | MARKN    | NO   | NO     | NO    | NO        | NO   | 254                           |
| 000011 0200  | DSALT                                           | 2011-02-25              | MARKN    | NO   | NO     | NO    | NO        | NO   | 254                           |
| F13=Help     | F14=Spl:                                        | it F15=E:               | nd F     | 16=F | Return | F17   | =Rfin     | ıd   | F18=Rchange                   |
| F19=Up       | F20=Down                                        | n F21=S <sup>1</sup>    | wap F    | 22=I | Left   | F23   | =Righ     | t    | F24=Cretriev                  |
|              |                                                 |                         |          |      |        |       | _         |      |                               |

 Now, tab over (PF11) to find the column that you want. In our case, this is the USBD\_LASTJOB\_DATE field which starts in column 114

 Now, it's time to sort the data with the ISPF SORT command, which expects a starting column, an ending column and an ascending or <u>descending</u> indicator

| EDIT      | MARKN.SAMPLE2.II                        | RRDBU00     |               | Columns 00073 00144 |                  |  |  |
|-----------|-----------------------------------------|-------------|---------------|---------------------|------------------|--|--|
| Command : | ===> SORT 114 123                       | d           |               |                     | Scroll ===> HALF |  |  |
| ***** *   | * * * * * * * * * * * * * * * * * * * * | r******** I | op of Data ** | ************        | *****            |  |  |
| =COLS> -· | -+9                                     | +0          | -+1+-         | 2+                  | -34              |  |  |
| 000001    | CERTAUTH Anchor                         |             |               |                     |                  |  |  |
| 000002    | Criteria Anchor                         |             |               |                     |                  |  |  |
| 000003    | SITE Anchor                             |             |               |                     |                  |  |  |
| 000004    | ################                        | ### SYS1    | 201           | L0-01-20            |                  |  |  |
| 000005    | WHEN (TIME (ANYTIME)                    | ) SYS1      | 201           | L1-02-25            |                  |  |  |
| 000006    | TSO LOGON COMMAND                       | SYS1        | 201           | L1-02-25            |                  |  |  |
| 000007    | TSO LOGON COMMAND                       | SYS1        | 201           | L1-02-25            |                  |  |  |
| 000008    | 21ST CENTURY DATE                       | SYS1        | 201           | L1-02-25            |                  |  |  |
| 000009    | 22ND CENTURY DATE                       | SYS1        | 201           | L1-02-25            |                  |  |  |
| 000010    | #################                       | ### SYS1    | 201           | L1-02-25            |                  |  |  |
| 000011    | ################                        | ### SYS1    | 201           | L1-02-25            |                  |  |  |
| F13=Help  | F14=Split                               | F15=End     | F16=Return    | F17=Rfind           | F18=Rchange      |  |  |
| F19=Up    | F20=Down                                | F21=Swap    | F22=Left      | F23=Right           | F24=Cretriev     |  |  |

#### • ...and here is the data!

| EDIT      | MARKN.SAMPLE2.    | IRRDBU00      |                  | Columr                | ns 00073 00144 |
|-----------|-------------------|---------------|------------------|-----------------------|----------------|
| Command = | ===>              |               |                  | Sci                   | coll ===> CSR  |
| ***** **  | *****             | *********** T | op of Data ***** | * * * * * * * * * * * | *****          |
| =COLS>    | -+9               | 0             | -+1+             | 23                    | 34             |
| 000001    | CERTAUTH Anchor   |               |                  |                       |                |
| 000002    | Criteria Anchor   |               |                  |                       |                |
| 000003    | SITE Anchor       |               |                  |                       |                |
| 000004    | ################# | #### SYS1     | 2010-0           | 1-20                  |                |
| 000005    | ################# | #### SYS1     | 2010-0           | 1-20                  |                |
| 000006    | ################# | #### SYS1     | 2010-1           | 1-24                  |                |
| 000007    | ################# | #### SYS1     | 2010-1           | 1-24                  |                |
| 800000    | ################# | #### SYS1     | 2010-1           | 2-17                  |                |
| 000009    | ################# | #### SYS1     | 2011-0           | 1-10                  |                |
| 000010 0  | ################# | #### SYS1     | 11:02:20 2011-0  | 1-10                  |                |
| 000011 0  | ################# | #### SYS1     | 11:02:44 2011-0  | 1-10                  |                |
| 000012 0  | ################# | #### SYS1     | 11:03:09 2011-0  | 1-10                  |                |
| 000013    | ################# | #### SYS1     | 22:56:54 2011-0  | 2-08                  |                |
| 000014    | ################# | #### SYS1     | 2011-0           | 2-08                  |                |
| 000015    | ################# | #### SYS1     | 2011-0           | 2-11                  |                |
| 000016 9  | ################# | #### SYS1     | 19:08:04 F13=He  | lp F14=               | =Split         |
| F15=End   | F16=Return        | F17=Rfind     | F18=Rchange      |                       |                |
| F19=Up    | F20=Down          | F21=Swap      | F22=Left F2      | 3=Right               | F24=Cretriev   |

### Editing Tools: HEX Display

• Sometimes, you want to see the hexadecimal version of data

| BROWSE                                 | SYS1.LINKLIB(                   | IEFBR14)     |                | Line 000000 | 0000 Col 001 080                  |  |  |  |
|----------------------------------------|---------------------------------|--------------|----------------|-------------|-----------------------------------|--|--|--|
| Command =                              | ==> hex on                      |              |                |             | Scroll ===> CSR                   |  |  |  |
| 1                                      | 2                               | +3+          | 45-            | 6           | -+8                               |  |  |  |
| ************************************** |                                 |              |                |             |                                   |  |  |  |
| .ØIEFBR14                              |                                 |              |                |             |                                   |  |  |  |
| Ø <sup>3</sup>                         |                                 |              |                |             |                                   |  |  |  |
| Ø5695PMB01øá"                          |                                 |              |                |             |                                   |  |  |  |
| ØØ5668                                 | 96201¤                          |              |                |             |                                   |  |  |  |
| Ø.hR                                   | SI53390780                      |              |                |             |                                   |  |  |  |
|                                        |                                 |              |                |             |                                   |  |  |  |
| Ú                                      |                                 |              |                |             |                                   |  |  |  |
| *******                                | * * * * * * * * * * * * * * * * | ******* Bott | om of Data *** | *******     | * * * * * * * * * * * * * * * * * |  |  |  |
| F13=Help                               | F14=Split                       | F15=End      | F16=Return     | F17=Rfind   | F18=Rchange                       |  |  |  |
| F19=Up                                 | F20=Down                        | F21=Swap     | F22=Left       | F23=Right   | F24=Cretriev                      |  |  |  |
|                                        |                                 |              |                |             |                                   |  |  |  |
|                                        |                                 |              |                |             |                                   |  |  |  |
|                                        |                                 |              |                |             |                                   |  |  |  |

### Editing Tools: HEX Display...

- ... and there it is in hex!
  - Along with the column bar in hex!  $\textcircled{\sc o}$
- You can do the HEX command on the single lines (HX) or groups

| BROWSE SYS1.LINKLIB(IEFBR14)<br>Command ===>       |                                   |                                    |                                        |                            |                                 | Line 000000000 Col 001 080<br>Scroll ===> CSR |                             |                          |                          |                           |                         |                |
|----------------------------------------------------|-----------------------------------|------------------------------------|----------------------------------------|----------------------------|---------------------------------|-----------------------------------------------|-----------------------------|--------------------------|--------------------------|---------------------------|-------------------------|----------------|
| +                                                  | -1+                               | 2                                  | -+3                                    | +                          | 4+-                             | 5                                             | +                           | 6                        | +                        | 7                         | +                       | 8              |
| +                                                  | -F+                               | F                                  | -+F                                    | +                          | F+-                             | F                                             | +                           | F                        | +                        | F                         | +                       | <b></b> F      |
| +                                                  | -1+                               | 2                                  | -+3                                    | +                          | 4+-                             | 5                                             | +                           | 6                        | +                        | 7                         | +                       | 8              |
| <br>********                                       |                                   | <br>* * * * * * * * * * *          |                                        | тор о                      | f Data                          | * * * * * *                                   |                             | <br>* * * * * * *        |                          | ****                      |                         | <br>***        |
| .ø<br>280000010<br>00000100                        | <br>IEFBR14<br>CCCCDFF<br>9562914 | 400000000                          | <br>)<br>1                             |                            |                                 |                                               |                             |                          |                          |                           |                         |                |
| Ø <sup>3</sup><br>8F0000000<br>0A1000000<br>F19=Up | 0000000<br>0000000<br>F2          | 0000000000<br>0000000000<br>0=Down | 00000000000000000000000000000000000000 | )0000000<br>)0000000<br>ap | 00000000<br>00000000<br>F22=Lef | )0000000<br>)0000000<br>Et                    | )000000<br>)000000<br>F23=R | 000000<br>000000<br>ight | )000000<br>)00000<br>F24 | )00000<br>)00000<br>l=Cre | 00000<br>00000<br>triev | <br>000<br>000 |

### Editing Tools: PROFILE

 The PROFILE command shows the ISPF options for data sets which end with the same value (IRRBDU00 in this case)

| EDIT MARKN.SAM            | Columns                   | 00001 00072 |            |          |                           |
|---------------------------|---------------------------|-------------|------------|----------|---------------------------|
| Command ===> <b>PROFI</b> | LE                        |             |            | Scr      | oll ===> CSR              |
| ***** ********            | * * * * * * * * * * * * * | *** Top of  | Data ***** | *******  | * * * * * * * * * * * * * |
| 000001 0102 ANDREWS       | PATTY USE                 |             |            |          |                           |
| 000002 0102 ANDREWS       | MAXINE USE                |             |            |          |                           |
| 000003 0102 ANDREWS       | LAVERNE USE               |             |            |          |                           |
| 000004 0100 ANDREWS       | SYS1 201                  | 1-02-25 MAR | KN NONE    | NO       |                           |
| 000005 0100 DEFAULTG      | SYS1 201                  | 1-02-25 MAR | KN NONE    | NO       |                           |
| 000006 0102 GPAUTH        | UAUTH\$CO CON             | NECT        |            |          |                           |
| 000007 0102 GPAUTH        | UAUTH\$CR CRE             | ATE         |            |          |                           |
| 000008 0102 GPAUTH        | UAUTH\$JO JOI             | N           |            |          |                           |
| 000009 0102 GPAUTH        | UAUTH\$US USE             |             |            |          |                           |
| 000010 0100 GPAUTH        | SYS1 201                  | 1-02-25 MAR | KN NONE    | NO       |                           |
| 000011 0102 GPAUTHCO      | UAUTH\$CO CON             | NECT        |            |          |                           |
| 000012 0100 GPAUTHCO      | SYS1 201                  | 1-02-25 MAR | KN NONE    | NO       |                           |
|                           |                           |             |            |          |                           |
| F13=Help F14=Spl          | it F15=End                | F16=R       | eturn F17  | =Rfind F | 18=Rchange                |
| F19=Up F20=Dow            | n F21=Swa                 | p F22=L     | eft F23    | =Right F | 24=Cretriev               |

#### Editing Tools: PROFILE...

| EDIT M                                            | MARKN.SAMPLE.IRRDBU00 |           |           |            |                     | Column        | ns 00001 00072 |  |
|---------------------------------------------------|-----------------------|-----------|-----------|------------|---------------------|---------------|----------------|--|
| Command ===>                                      |                       |           |           |            |                     | Sc            | croll ===> CSR |  |
| ***** ****                                        | ****                  | ******    | ***** To  | p of Data  | * * * * * * * * * * | * * * * * * * | ****           |  |
| =PROF>I                                           | RRDBU00 (VA           | ARIABLE   | - 12284). | RECOVER    | Y ONNU              | JMBER C       | )FF            |  |
| =PROF>CAPS OFFHEX OFFNULLS ON STDTABS OFF         |                       |           |           |            |                     |               |                |  |
| =PROF>AUTOSAVE ONAUTONUM OFFAUTOLIST OFFSTATS OFF |                       |           |           |            |                     |               |                |  |
| =PROF> PROFILE UNLOCK IMACRO NONE PACK OFFNOTE ON |                       |           |           |            |                     |               |                |  |
| =PROF>H                                           | ILITE OFF C           | CURSOR F  | 'IND      |            |                     |               |                |  |
| 000001 0102                                       | ANDREWS PA            | ATTY      | USE       |            |                     |               |                |  |
| 000002 0102                                       | ANDREWS MA            | AXINE     | USE       |            |                     |               |                |  |
| 000003 0102                                       | ANDREWS LA            | AVERNE    | USE       |            |                     |               |                |  |
| 000004 0100                                       | ANDREWS SY            | rs1       | 2011-02-2 | 5 MARKN    | NONE                | NO            |                |  |
| 000005 0100                                       | DEFAULTG SY           | rs1       | 2011-02-2 | 5 MARKN    | NONE                | NO            |                |  |
| 000006 0102                                       | GPAUTH UA             | AUTH\$CO  | CONNECT   |            |                     |               |                |  |
| 000007 0102                                       | GPAUTH UA             | AUTH\$CR  | CREATE    |            |                     |               |                |  |
| 000008 0102                                       | GPAUTH UA             | UTH\$JO   | JOIN      |            |                     |               |                |  |
| 000009 0102                                       | GPAUTH UA             | UTH\$US   | USE       |            |                     |               |                |  |
| 000010 0100                                       | GPAUTH SY             | rs1       | 2011-02-2 | 5 MARKN    | NONE                | NO            |                |  |
| 000011 0102                                       | GPAUTHCO UA           | UTH\$CO   | CONNECT   | -          | -                   | -             |                |  |
| 000012 0100                                       | GPAUTHCO SY           | rs1       | 2011-02-2 | 5 MARKN    | NONE                | NO            |                |  |
|                                                   | 01                    |           |           |            | 3                   | -             |                |  |
| F13=Help                                          | F14=Split             | F15=      | End       | F16=Return | F17=Rf              | ind           | F18=Rchange    |  |
| F19=Up                                            | F20=Down              | 0<br>F21= | Swap      | F22=Left   | F23=Rid             | rht.          | F24=Cretriev   |  |
|                                                   | 220 2000              |           | ~         |            | 220 112             | 9 0           | 1 1 01001101   |  |

2019

- PDSE supports the concept of member generations, which are prior versions of a PDSE member
- Must be version 2 and be enabled by systems programmer
- Support from ISPF 3.4

```
Data Set Information
Command ===>
Data Set Name . . . : MARKN.TEMP.PDSE
General Data
                                      Current Allocation
Management class . . : MIGONLY
                                       Allocated tracks . : 6
 Storage class . . . : STANDARD
                                       Allocated extents . : 1
 Volume serial . . . : SL1111
                                       Maximum dir. blocks : NOLIMIT
  Device type . . . : 3390
 Data class . . . . : **None**
  Organization . . . : PO
                                      Current Utilization
  Record format . . . : FB
                                       Used pages . . . : 60
  Record length . . . : 80
                                       % Utilized . . . . : 83
  Block size . . . : 32720
                                       Number of members . : 7
  1st extent tracks . : 6
  Secondary tracks . : 10
  Data set name type : LIBRARY
                                      Dates
                                       Creation date . . . : 2014/08/02
  Data set encryption : NO
  Data set version . : 2
                                       Referenced date . . : 2019/09/27
  Num of generations : 10
                                       Expiration date . . : ***None***
F13=Help
            F14=Split
                          F15=End
                                       F16=Return
                                                    F17=Rfind
                                                                 F18=Rchange
F19=Up
             F20=Down
                          F21=Swap
                                                    F23=Right
                                       F22=Left
                                                                 F24=Cretriev
```

• Create a new member, VSC2019 in this case

| EDIT               | MARKN.TEMP.PDSE   |           |                     |                        |                        | Row 0000001 of 0000007 |                   |  |  |
|--------------------|-------------------|-----------|---------------------|------------------------|------------------------|------------------------|-------------------|--|--|
| Command ==         | ==> s vsc20       | 019       | Scroll ===> HALF    |                        |                        |                        |                   |  |  |
|                    | Name              | Prompt    | Size                | Created                | Chan                   | ged                    | ID                |  |  |
|                    | JCL1              |           | 21                  | 2018/09/12             | 2018/09/12             | 12:18:12               | BRUCE             |  |  |
|                    | JCL2              |           | 21                  | 2018/09/12             | 2018/09/12             | 12:18:33               | MARKN             |  |  |
|                    | LARGE01           |           | 225                 | 2018/09/12             | 2018/09/12             | 12:22:39               | MARKN             |  |  |
|                    | LOTTAS            |           | 161                 | 2018/09/12             | 2018/09/12             | 19:05:19               | MARKN             |  |  |
|                    | LOTTTAS           |           | 184                 | 2018/09/12             | 2018/09/12             | 19:10:38               | MARKN             |  |  |
|                    | TEMP01            |           | 1                   | 2014/08/02             | 2018/09/12             | 18:20:16               | MARKN             |  |  |
|                    | TEMP02            |           | 1                   | 2019/09/06             | 2019/09/06             | 18:26:08               | MARKN             |  |  |
|                    |                   |           |                     |                        |                        |                        |                   |  |  |
|                    |                   |           |                     |                        |                        |                        |                   |  |  |
| F13=Help<br>F19=Up | F14=Sp<br>F20=Dov | lit<br>wn | F15=End<br>F21=Swap | F16=Return<br>F22=Left | F17=Rfind<br>F23=Right | F18=Rc<br>F24=Cr       | change<br>cetriev |  |  |

• Enter some date ("Version one!") then END/SAVE (PF3) to save the data

2019

| EDIT                                                         | MARKN.TEMP.PD         | SE(VSC2019) -       | - 01.00                | Colu                   | mns 00001 00072             |  |  |
|--------------------------------------------------------------|-----------------------|---------------------|------------------------|------------------------|-----------------------------|--|--|
| ****** *******************************                       |                       |                     |                        |                        |                             |  |  |
| 000001 Version one!<br>****** ****************************** |                       |                     |                        |                        |                             |  |  |
|                                                              |                       |                     |                        |                        |                             |  |  |
|                                                              |                       |                     |                        |                        |                             |  |  |
| F13=Help<br>F19=Up                                           | F14=Split<br>F20=Down | F15=End<br>F21=Swap | F16=Return<br>F22=Left | F17=Rfind<br>F23=Right | F18=Rchange<br>F24=Cretriev |  |  |

 Select the member again and change the data to "Version two!" and END/SAVE to save the data

2019

| EDIT<br>Command ===                                          | MARKN.TEMP.PDS<br>>   | SE(VSC2019) -       | 01.00                  | Colum<br>Sc            | nns 00001 00072<br>croll ===> CSR |  |  |
|--------------------------------------------------------------|-----------------------|---------------------|------------------------|------------------------|-----------------------------------|--|--|
| ***** ********************************                       |                       |                     |                        |                        |                                   |  |  |
| UUUUUI Version two!<br>****** ****************************** |                       |                     |                        |                        |                                   |  |  |
|                                                              |                       |                     |                        |                        |                                   |  |  |
| F13=Help<br>F19=Up                                           | F14=Split<br>F20=Down | F15=End<br>F21=Swap | F16=Return<br>F22=Left | F17=Rfind<br>F23=Right | F18=Rchange<br>F24=Cretriev       |  |  |

 Select the member once again and change the data to "Version three!" and END/SAVE to save the data

| EDIT ::<br>Command ===<br>***** ****<br>000001 Vers<br>***** **** | MARKN.TEMP.PD:<br>><br>ion three!<br>********** | SE(VSC2019) -<br>************************************ | - 01.00<br>Top of Data **<br>Bottom of Data | Colu:<br>S<br>*************** | <pre>mns 00001 00072 croll ===&gt; CSR ************************************</pre> |
|-------------------------------------------------------------------|-------------------------------------------------|-------------------------------------------------------|---------------------------------------------|-------------------------------|-----------------------------------------------------------------------------------|
| F13=Help                                                          | F14=Split                                       | F15=End                                               | F16=Return                                  | F17=Rfind                     | F18=Rchange                                                                       |
| F19=Up                                                            | F20=Down                                        | F21=Swap                                              | F22=Left                                    | F23=Right                     | F24=Cretriev                                                                      |

 Now, go back to the edit member selection list and select the member, but put a "/" in the prompt column

2019

| EDIT               | MARKN.1               |                     | Row 0000008 of 0000008 |                        |                             |  |
|--------------------|-----------------------|---------------------|------------------------|------------------------|-----------------------------|--|
| Command ==         | ==>                   |                     | S                      | croll ===> HALF        |                             |  |
|                    | Name Promp            | ot Size             | Created                | Change                 | d ID                        |  |
| e                  | VSC2019 /             | 1                   | 2019/10/01             | 2019/10/01 0           | 0:21:32 MARKN               |  |
|                    |                       |                     |                        |                        |                             |  |
| F13=Help<br>F19=Up | F14=Split<br>F20=Down | F15=End<br>F21=Swap | F16=Return<br>F22=Left | F17=Rfind<br>F23=Right | F18=Rchange<br>F24=Cretriev |  |

- You will now see the additional information panel where you can indicate which version of the member that you want to work with
  - 0=current, -1= previous, -2= previous to the previous, et cetera

| EDIT Entry                                                                                                    | Panel                                                                             |                      |                        | More:                  | +                           |  |  |
|----------------------------------------------------------------------------------------------------|-----------------------------------------------------------------------------------|----------------------|------------------------|------------------------|-----------------------------|--|--|
| Object Name<br>'MARKN.TEME<br>* No workst<br>Initial M<br>PDSE Gene<br>Line Comm<br>Profile N                                                                | 2:<br>P.PDSE(VSC2019<br>Lation connect<br>Macro<br>Pration3<br>Mand Table<br>Mame | ))'<br>cion<br>(Blan | k defaults to          | Туре)                  |                             |  |  |
| Format Na<br>Panel Nam                                                                                                    | Format Name<br>Panel Name (Leave blank for default)                               |                      |                        |                        |                             |  |  |
| Options Data Encoding<br>/ Confirm Cancel/Move/Replace 1. ASCII<br>EDIT Mixed Mode 2. UTF-8<br>EDIT host file on<br>Workstation<br>Preserve VB record length |                                                                                   |                      |                        |                        |                             |  |  |
| F13=Help<br>F19=Up                                                                                                    | F14=Split<br>F20=Down                                                             | F15=End<br>F21=Swap  | F16=Return<br>F22=Left | F17=Rfind<br>F23=Right | F18=Rchange<br>F24=Cretriev |  |  |

• You now see the minus 3 generation which is "Version one!"

| EDIT       MARKN.TEMP.PDSE(VSC2019) - 01.00       Columns 00001 00072         Command ===>       Scroll ===> CSR         ******       ************************************ |           |          |            |           |              |  |  |
|----------------------------------------------------------------------------------------------------|-----------|----------|------------|-----------|--------------|--|--|
| F13=Help                                                                                                    | F14=Split | F15=End  | F16=Return | F17=Rfind | F18=Rchange  |  |  |
| F19=Up                                                                                                    | F20=Down  | F21=Swap | F22=Left   | F23=Right | F24=Cretriev |  |  |

# VANGUARDSECURITY & COMPLIANCE

## UTILITIES

### Utilities: The COMPARE Command

- The COMPARE command compares the current member and the specified member
- The three first records are in UNLOAD1 and not in this member (UNLOAD2)

| EDIT MARKN.IRRDBU00.PDSE(UNLOAD2) - 01.00 Columns 00001 00072 |           |            |           |                   |       |                               |
|---------------------------------------------------------------|-----------|------------|-----------|-------------------|-------|-------------------------------|
| Command ===> compare                                          | unload1   |            |           |                   | S     | croll ===> CSR                |
| ***** *********                                               | *******   | ****** Top | of Data   | * * * * * * * * * | ***** | * * * * * * * * * * * * * * * |
| ===== 0102 ANDREWS                                            | PATTY     | USE        |           |                   |       |                               |
| ===== 0102 ANDREWS                                            | MAXINE    | USE        |           |                   |       |                               |
| ===== 0102 ANDREWS                                            | LAVERNE   | USE        |           |                   |       |                               |
| 000004 0100 ANDREWS                                           | SYS1      | 2011-02-25 | MARKN     | NONE              | NO    |                               |
| 000005 0100 DEFAULTG                                          | SYS1      | 2011-02-25 | MARKN     | NONE              | NO    |                               |
| 000006 0102 GPAUTH                                            | UAUTH\$CO | CONNECT    |           |                   |       |                               |
| 000007 0102 GPAUTH                                            | UAUTH\$CR | CREATE     |           |                   |       |                               |
| 000008 0102 GPAUTH                                            | UAUTH\$JO | JOIN       |           |                   |       |                               |
| 000009 0102 GPAUTH                                            | UAUTH\$US | USE        |           |                   |       |                               |
| 000010 0100 GPAUTH                                            | SYS1      | 2011-02-25 | MARKN     | NONE              | NO    |                               |
| 000011 0102 GPAUTHCO                                          | UAUTH\$CO | CONNECT    |           |                   |       |                               |
| F13=Help F14=Spl                                              | it F15:   | =End F     | 16=Return | F17=Rf            | ind   | F18=Rchange                   |
| F19=Up F20=Dow                                                | n F21:    | =Swap F    | 22=Left   | F23=Ri            | ght   | F24=Cretriev                  |

#### Utilities: The COMPARE Command...

- ... but we can add them with the "make data" (MD) command!
- The three first records are in UNLOAD1 and not in this member (UNLOAD2)

| EDIT MARKN.IRRDBU00.PDSE(UNLOAD2) - 01.00 |              |              |        | - 01.00   | Columns 00001 00072 |     |                |
|-------------------------------------------|--------------|--------------|--------|-----------|---------------------|-----|----------------|
| Command ===>                              | compare unlo | oad1         |        |           |                     | Sc  | croll ===> CSR |
| ***** ********************************    |              |              |        |           |                     |     |                |
| <b>md</b> ==== 0102 A                     | NDREWS PAT   | FY USE       |        |           |                     |     |                |
| <b>md</b> ==== 0102 A                     | NDREWS MAX   | INE USE      |        |           |                     |     |                |
| <b>md</b> ==== 0102 A                     | NDREWS LAVE  | ERNE USE     |        |           |                     |     |                |
| 000004 0100 A                             | NDREWS SYS?  | L 2011-      | -02-25 | MARKN     | NONE                | NO  |                |
| 000005 0100 D                             | EFAULTG SYS? | L 2011-      | -02-25 | MARKN     | NONE                | NO  |                |
| 000006 0102 G                             | PAUTH UAU    | TH\$CO CONNE | ECT    |           |                     |     |                |
| 000007 0102 G                             | PAUTH UAU    | TH\$CR CREAT | ΓE     |           |                     |     |                |
| 000008 0102 G                             | PAUTH UAU    | CH\$JO JOIN  |        |           |                     |     |                |
| 000009 0102 G                             | PAUTH UAU    | FH\$US USE   |        |           |                     |     |                |
| 000010 0100 G                             | PAUTH SYS?   | L 2011-      | -02-25 | MARKN     | NONE                | NO  |                |
| 000011 0102 G                             | PAUTHCO UAU  | TH\$CO CONNE | ECT    |           |                     |     |                |
| F13=Help                                  | F14=Split    | F15=End      | F      | 16=Return | F17=Rfi             | nd  | F18=Rchange    |
| F19=Up                                    | F20=Down     | F21=Swap     | F2     | 22=Left   | F23=Ric             | ght | F24=Cretriev   |

#### Utilities: The COMPARE Command...

- ... but we can add them with the "make data" (MD) command!
- The three first records are in UNLOAD1 and not in this member (UNLOAD2)

| EDIT MARKN.IRRDBU00.PDSE(UNLOAD2) - 01.00 Columns 00001 00072 |             |            |           |                 |     | ns 00001 00072 |
|---------------------------------------------------------------|-------------|------------|-----------|-----------------|-----|----------------|
| Command ===> compare unload1                                  |             |            |           | Scroll ===> CSR |     |                |
| ***** ********************************                        |             |            |           |                 |     |                |
| 000001 0102 ANDREWS                                           | PATTY       | USE        |           |                 |     |                |
| 000002 0102 ANDREWS                                           | MAXINE      | USE        |           |                 |     |                |
| 000003 0102 ANDREWS                                           | LAVERNE     | USE        |           |                 |     |                |
| 000004 0100 ANDREWS                                           | SYS1        | 2011-02-25 | MARKN     | NONE            | NO  |                |
| 000005 0100 DEFAULTO                                          | G SYS1      | 2011-02-25 | MARKN     | NONE            | NO  |                |
| 000006 0102 GPAUTH                                            | UAUTH\$CO   | CONNECT    |           |                 |     |                |
| 000007 0102 GPAUTH                                            | UAUTH\$CR   | CREATE     |           |                 |     |                |
| 000008 0102 GPAUTH                                            | UAUTH\$JO   | JOIN       |           |                 |     |                |
| 000009 0102 GPAUTH                                            | UAUTH\$US   | USE        |           |                 |     |                |
| 000010 0100 GPAUTH                                            | SYS1        | 2011-02-25 | MARKN     | NONE            | NO  |                |
| 000011 0102 GPAUTHCC                                          | ) UAUTH\$CO | CONNECT    |           |                 |     |                |
| F13=Help F14=Spl                                              | it F15      | =End F     | 16=Return | F17=Rf          | ind | F18=Rchange    |
| F19=Up F20=Dov                                                | n F21       | =Swap F    | 22=Left   | F23=Ri          | ght | F24=Cretriev   |

#### Utilities: The COMPARE Command...

- The "compare \*" command compares the current edited version with the saved version
- The three first records are in UNLOAD1 and not in this member (UNLOAD2)

| EDIT MARKN.IRR                         | Colu            | umns 00001 00072 |           |                 |  |  |
|----------------------------------------|-----------------|------------------|-----------|-----------------|--|--|
| Command ===>                           |                 |                  |           | Scroll ===> CSR |  |  |
| ***** ******************************** |                 |                  |           |                 |  |  |
| <b>d</b> 00001 0100 ANDREWS            | SYS1 2011-      | -02-25 MARKN     | NONE NO   |                 |  |  |
| 000002 0100 DEFAULTG                   | SYS1 2011-      | -02-25 MARKN     | NONE NO   |                 |  |  |
| <b>d</b> 00003 0102 GPAUTH             | UAUTH\$CO CONNE | CT               |           |                 |  |  |
| 000004 0102 GPAUTH                     | UAUTH\$CR CREAT | Έ                |           |                 |  |  |
| <b>d</b> 00005 0102 GPAUTH             | UAUTH\$JO JOIN  |                  |           |                 |  |  |
| 000006 0102 GPAUTH                     | UAUTH\$US USE   |                  |           |                 |  |  |
| 000007 0100 GPAUTH                     | SYS1 2011-      | -02-25 MARKN     | NONE NO   |                 |  |  |
| 000008 0102 GPAUTHCO                   | UAUTH\$CO CONNE | CT               |           |                 |  |  |
| 000009 0100 GPAUTHCO                   | SYS1 2011-      | -02-25 MARKN     | NONE NO   |                 |  |  |
| 000010 0102 GPAUTHCR                   | UAUTH\$CR CREAT | Έ                |           |                 |  |  |
| 000011 0100 GPAUTHCR                   | SYS1 2011-      | -02-25 MARKN     | NONE NO   |                 |  |  |
| F13=Help F14=Spl                       | it F15=End      | F16=Return       | F17=Rfind | F18=Rchange     |  |  |
| F19=Up F20=Dow                         | n F21=Swap      | F22=Left         | F23=Right | F24=Cretriev    |  |  |
## Utilities: The COMPARE Command...

- The "compare \*" shows us what has changed
- The three first records are in UNLOAD1 and not in this member (UNLOAD2)

| EDIT MARKN.IRR       | DBU00.PDSH          | E(UNLOAD2) · | - 01.00   |                     | Colum         | ns 00001 00072                |
|----------------------|---------------------|--------------|-----------|---------------------|---------------|-------------------------------|
| Command ===> compare | e *                 |              |           |                     | S             | croll ===> CSR                |
| ***** *********      | * * * * * * * * * * | ****** Top   | of Data   | * * * * * * * * * * | * * * * * * * | * * * * * * * * * * * * * * * |
| 000001 0100 DEFAULTG | SYS1                | 2011-02-25   | MARKN     | NONE                | NO            |                               |
| 000002 0102 GPAUTH   | UAUTH\$CR           | CREATE       |           |                     |               |                               |
| 000003 0102 GPAUTH   | UAUTH\$US           | USE          |           |                     |               |                               |
| 000004 0100 GPAUTH   | SYS1                | 2011-02-25   | MARKN     | NONE                | NO            |                               |
| 000005 0102 GPAUTHCO | UAUTH\$CO           | CONNECT      |           |                     |               |                               |
| 000006 0100 GPAUTHCO | SYS1                | 2011-02-25   | MARKN     | NONE                | NO            |                               |
| 000007 0102 GPAUTHCR | UAUTH\$CR           | CREATE       |           |                     |               |                               |
| 000008 0100 GPAUTHCR | SYS1                | 2011-02-25   | MARKN     | NONE                | NO            |                               |
| 000009 0102 GPAUTHJO | UAUTH\$JO           | JOIN         |           |                     |               |                               |
| 000010 0100 GPAUTHJO | SYS1                | 2011-02-25   | MARKN     | NONE                | NO            |                               |
| 000011 0102 GPAUTHUS | UAUTH\$US           | USE          |           |                     |               |                               |
| 000012 0100 GPAUTHUS | SYS1                | 2011-02-25   | MARKN     | NONE                | NO            |                               |
| F13=Help F14=Spl:    | it F15=             | =End Fi      | 16=Return | F17=Rf              | ind           | F18=Rchange                   |
| F19=Up F20=Down      | n F21=              | =Swap F2     | 22=Left   | F23=Rio             | ght           | F24=Cretriev                  |

## Utilities: The COMPARE Command...

- The "compare \*" shows us what has changed
- The three first records are in UNLOAD1 and not in this member (UNLOAD2)

| EDIT MARKN.IRRDBU00.PDSE(UNLOAD2) - 01.00 Columns 00001 00072 |             |               |           |           |          |        |                               |  |  |  |  |
|---------------------------------------------------------------|-------------|---------------|-----------|-----------|----------|--------|-------------------------------|--|--|--|--|
| Command ===>                                                  | compare *   |               |           |           |          | Sc     | croll ===> CSR                |  |  |  |  |
| ***** *****                                                   | *******     | * * * * * * * | **** Top  | of Data * | ******** | ****** | * * * * * * * * * * * * * * * |  |  |  |  |
| ===== 0100 A                                                  | NDREWS SYS  | L 2           | 011-02-25 | MARKN     | NONE     | NO     |                               |  |  |  |  |
| 000001 0100 D                                                 | EFAULTG SYS | L 2           | 011-02-25 | MARKN     | NONE     | NO     |                               |  |  |  |  |
| ===== 0102 G                                                  | PAUTH UAU   | TH\$CO C      | CONNECT   |           |          |        |                               |  |  |  |  |
| 000002 0102 G                                                 | PAUTH UAU   | TH\$CR CI     | REATE     |           |          |        |                               |  |  |  |  |
| ===== 0102 G                                                  | PAUTH UAU   | ГН\$ЈО Ј(     | OIN       |           |          |        |                               |  |  |  |  |
| 000003 0102 G                                                 | PAUTH UAU   | CH\$US U      | ISE       |           |          |        |                               |  |  |  |  |
| 000004 0100 G                                                 | PAUTH SYS   | 1 2           | 011-02-25 | MARKN     | NONE     | NO     |                               |  |  |  |  |
| 000005 0102 G                                                 | PAUTHCO UAU | TH\$CO C      | CONNECT   |           |          |        |                               |  |  |  |  |
| 000006 0100 G                                                 | PAUTHCO SYS | L 2           | 011-02-25 | MARKN     | NONE     | NO     |                               |  |  |  |  |
| 000007 0102 G                                                 | PAUTHCR UAU | TH\$CR CI     | REATE     |           |          |        |                               |  |  |  |  |
| 000008 0100 G                                                 | PAUTHCR SYS | L 2           | 011-02-25 | MARKN     | NONE     | NO     |                               |  |  |  |  |
| 000009 0102 G                                                 | PAUTHJO UAU | ГН\$ЈО Ј(     | OIN       |           |          |        |                               |  |  |  |  |
| 000010 0100 G                                                 | PAUTHJO SYS | L 2           | 011-02-25 | MARKN     | NONE     | NO     |                               |  |  |  |  |
| 000011 0102 G                                                 | PAUTHUS UAU | CH\$US U      | ISE       |           |          |        |                               |  |  |  |  |
| F13=Help                                                      | F14=Split   | F15=E1        | Ind F1    | 6=Return  | F17=Rf   | Lnd    | F18=Rchange                   |  |  |  |  |
| F19=Up                                                        | F20=Down    | F21=St        | Swap F2   | 2=Left    | F23=Ric  | ght    | F24=Cretriev                  |  |  |  |  |

## **Utilities: Resetting ISPF Statistics**

- Member ISPF statistics are not to be trusted... they can be changed!
- ISPF option 3.5 gives one way

| Reset ISPF Statistics                                                                              |                                  |               |               |               |              |  |  |  |  |  |
|----------------------------------------------------------------------------------------------------|----------------------------------|---------------|---------------|---------------|--------------|--|--|--|--|--|
| Option ===> :                                                                                      | R                                |               |               |               |              |  |  |  |  |  |
| R Reset (cre                                                                                       | ate/update) I                    | SPF statistic | s D Delete    | ISPF statisti | cs           |  |  |  |  |  |
| New Userid DRWHO(If userid is to be changed)New Version Number(If version number is to be changed) |                                  |               |               |               |              |  |  |  |  |  |
| SCLM Setting                                                                                       |                                  |               | Enter "/      | " to select o | ption        |  |  |  |  |  |
| 3 1. SCLM                                                                                          | 2. Non-SCLM                      | 3. As is      | / Reset       | Mod Level     |              |  |  |  |  |  |
|                                                                                                    |                                  |               | / Reset       | Sequence Num  | bers         |  |  |  |  |  |
| ISPF Library                                                                                       | :                                |               | / Reset       | Date/Time     |              |  |  |  |  |  |
| Project .                                                                                          | MARKN                            |               | / Reset       | Number of Li  | nes          |  |  |  |  |  |
| Group                                                                                              | TEMP3                            |               |               |               |              |  |  |  |  |  |
| Туре                                                                                               | PDSE                             |               |               |               |              |  |  |  |  |  |
| Member .                                                                                           | • •                              | (Blan         | k or pattern  | for member se | lection      |  |  |  |  |  |
|                                                                                                    |                                  | list          | , "*" for all | members)      |              |  |  |  |  |  |
| Other Partit                                                                                       | ioned Data Se                    | t:            |               |               |              |  |  |  |  |  |
| Name                                                                                               |                                  |               |               |               |              |  |  |  |  |  |
| Volume Se                                                                                          | Volume Serial (If not cataloged) |               |               |               |              |  |  |  |  |  |
| Data Set Password (If password protected                                                           |                                  |               |               |               |              |  |  |  |  |  |
| F13=Help                                                                                           | F14=Split                        | F15=End       | F16=Return    | F17=Rfind     | F18=Rchange  |  |  |  |  |  |
| F19=Up                                                                                             | F20=Down                         | F21=Swap      | F22=Left      | F23=Right     | F24=Cretriev |  |  |  |  |  |

## Utilities: Resetting ISPF Statistics...

• Select the members that you want to change....

| RESET MARKN.TE<br>Command ===> | MP3.PDSE                       |                       | Row 00                        | 00001 of 0000001<br>Scroll ===> HALF |
|--------------------------------|--------------------------------|-----------------------|-------------------------------|--------------------------------------|
| Name Promp<br>s TEST           | t Size<br>1                    | Created<br>2019/09/27 | Changed<br>2019/09/27 23:     | ID<br>30:35 MARKN                    |
| **End**                        |                                |                       |                               |                                      |
|                                |                                |                       |                               |                                      |
|                                |                                |                       |                               |                                      |
|                                |                                |                       |                               |                                      |
| F13=Help F14=<br>F19=Up F20=   | Split F15=End<br>Down F21=Swag | F16=Ret<br>p F22=Lef  | turn F17=Rfind<br>t F23=Right | F18=Rchange<br>F24=Cretriev          |

2019

### Utilities: Resetting ISPF Statistics...

#### • ... and make is so!

| RESET MA<br>Command === | RKN.TEMP3.PDSE<br>>   |                     |                      | Row 0000<br>Sc            | 0001 of 0000001<br>croll ===> HALF |
|-------------------------|-----------------------|---------------------|----------------------|---------------------------|------------------------------------|
| Name                    | Prompt                | Size                | Created              | Changed                   | ID                                 |
| . TEST                  | *RESET                | 1                   | 2019/09/27           | 2019/09/27 23:35          | 5:48 DRWHO                         |
| **End**                 |                       |                     |                      |                           |                                    |
| F13=Help<br>F19=Up      | F14=Split<br>F20=Down | F15=End<br>F21=Swap | F16=Retu<br>F22=Left | rn F17=Rfind<br>F23=Right | F18=Rchange<br>F24=Cretriev        |

# VANGUARDSECURITY & COMPLIANCE

## ISRDDN

#### **ISRDDN Overview**

- Contained within ISPF is a debugging tool, ISRDDN, which can be used to:
  - Examine the data sets allocated to a DD name
  - Browse storage that is accessible to non-authorized callers
  - Identify the 'fetch location' for a module loaded by the user
  - Find the data sets which contained a specific member
  - Identify I/O errors caused by mixed record format allocations
  - Find who is allocated specific data sets
  - Identify member names or LPA load modules are duplicated in the user's current allocations
  - Find empty data sets in data set concatenations

## Getting into ISRDDN

 ISRDDN is invoked from any place in ISPF where you can enter a TSO command

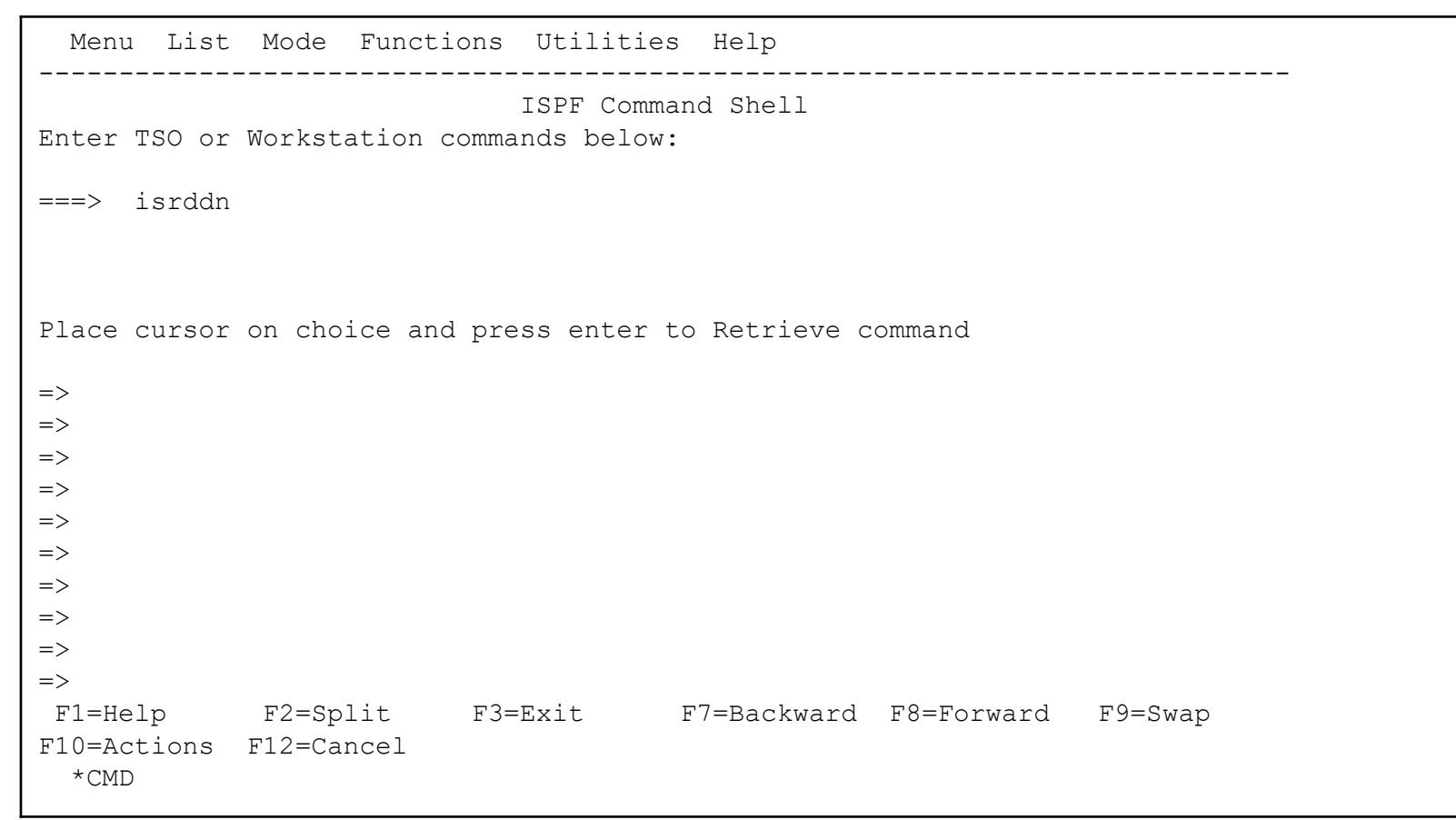

#### First ISRDDN Panel

 The first/home ISRDDN panel is a list of the DD names allocated to the TSO session and the data sets allocated to those DDNAMES

|           |             |       | Current  | Data Set A | llocati | lons       |      | Row   | 1 of 122 |  |
|-----------|-------------|-------|----------|------------|---------|------------|------|-------|----------|--|
| Volume    | Dispositior | n Act | DDname   | Data Set   | Name    | Actions: E | BEV  | ΜF    | CIQ      |  |
|           | NEW,DEL     | >     | \$ASM    | NULLFILE   | (Dummy) |            |      |       |          |  |
|           | NEW,DEL     | >     | \$CLIST  | NULLFILE   | (Dummy) |            |      |       |          |  |
|           | NEW,DEL     | >     | \$CNTL   | NULLFILE   | (Dummy) |            |      |       |          |  |
|           | NEW,DEL     | >     | \$LIST   | NULLFILE   | (Dummy) |            |      |       |          |  |
|           | NEW,DEL     | >     | \$LOAD   | NULLFILE   | (Dummy) |            |      |       |          |  |
|           | NEW,DEL     | >     | \$OBJ    | NULLFILE   | (Dummy) |            |      |       |          |  |
|           | NEW,DEL     | >     | \$PLS    | NULLFILE   | (Dummy) |            |      |       |          |  |
|           | NEW,DEL     | >     | \$TEXT   | NULLFILE   | (Dummy) |            |      |       |          |  |
| SPOOL1    | SHR,KEEP    | >     | HASPINDX | ISF.HASPI  | NDX     |            |      |       |          |  |
| ZD113B    | SHR,KEEP    | >     | ISPILIB  | ISP.SISPS  | AMP     |            |      |       |          |  |
|           | MOD,DEL     | >     | ISPLIST  |            | - J3DR  | Subsystem  | file |       |          |  |
| ZD113B    | SHR,KEEP    | >     | ISPLLIB  | GIM.SGIML  | MD0     |            |      |       |          |  |
| ZD113B    | SHR,KEEP    | >     |          | SYS1.DFQL  | LIB     |            |      |       |          |  |
| ZD113B    | SHR,KEEP    | >     |          | SYS1.DGTL  | LIB     |            |      |       |          |  |
| ZD113B    | SHR,KEEP    | >     |          | SYS1.SCBD  | HENU    |            |      |       |          |  |
|           | MOD,DEL     | >     | ISPLOG   |            | - J3DR  | Subsystem  | file |       |          |  |
| ZD113B    | SHR,KEEP    | >     | ISPMLIB  | SYS1.SERB  | MENU    |            |      |       |          |  |
| Command = | ==>         |       |          |            |         |            | Scro | )ll = | ==>      |  |
| F1=Help   | F2=Split    | F3=   | =Exit    | F5=Rfind   | F7=Up   | F8=Dc      | own  | F9=   | Swap     |  |
| F10=Left  | F11=Right   | F12=  | =Cancel  |            |         |            |      |       |          |  |
| *CMD      |             |       |          |            |         |            |      |       |          |  |
|           |             |       |          |            |         |            |      |       |          |  |

#### First ISRDDN Panel...

• Scrolling to the right shows more data set information

|                |            |       |      |      | Current           | Data Set Allocations Row 1 of 122      |
|----------------|------------|-------|------|------|-------------------|----------------------------------------|
| Blksz          | Lrecl      | RCFM  | Org  | Act  | DDname            | Data Set Name Actions: B E V M F C I Q |
|                |            |       | PS   | ~    | ŞASM<br>Çaltam    | NOTTETTE (Dauma)                       |
|                |            |       | PS   | >    | ŞCLIST<br>A GRAMM | NOTTEITE (Dawwà)                       |
|                |            |       | PS   | >    | ŞCNTL             | NOTTETTE (DawwA)                       |
|                |            |       | PS   | >    | ŞLIST             | NULLFILE (Dummy)                       |
|                |            |       | PS   | >    | \$LOAD            | NULLFILE (Dummy)                       |
|                |            |       | PS   | >    | \$OBJ             | NULLFILE (Dummy)                       |
|                |            |       | PS   | >    | \$PLS             | NULLFILE (Dummy)                       |
|                |            |       | PS   | >    | \$TEXT            | NULLFILE (Dummy)                       |
| 4096           | 4096       | F     | DA   | >    | HASPINDX          | X ISF.HASPINDX                         |
| 27920          | 80         | FB    | PO   | >    | ISPILIB           | ISP.SISPSAMP                           |
|                |            |       |      | >    | ISPLIST           | J3DR Subsystem file                    |
| 32760          | **         | U     | PO   | >    | ISPLLIB           | GIM.SGIMLMD0                           |
| 32760          | **         | U     | PO   | >    |                   | SYS1.DFQLLIB                           |
| 32760          | **         | U     | PO   | >    |                   | SYS1.DGTLLIB                           |
| 32760          | **         | U     | PO   | >    |                   | SYS1.SCBDHENU                          |
|                |            |       | PS   | >    | ISPLOG            | J3DR Subsystem file                    |
| 27920          | 80         | FB    | PO   | >    | ISPMLIB           | SYS1.SERBMENU                          |
| Commar         | nd ===     | >     |      |      |                   | Scroll ===> PAGE                       |
| F1=He          | ale        | F2=Si | olit | F3=  | =Exit             | F5=Rfind F7=Up F8=Down F9=Swap         |
| F10=Le<br>*CMI | eft :<br>D | F11=R | ight | F12= | =Cancel           |                                        |

#### First ISRDDN Panel...

• Scrolling to the right shows more data set information

| Open             | SMS | ENQWait | Act  | DDname   | Data Set    | z Name  | Actions:  | ΒΕV  | M F C    | IQ   |  |
|------------------|-----|---------|------|----------|-------------|---------|-----------|------|----------|------|--|
|                  |     | >       | >    | \$ASM    | NULLFILE    | (Dummy) |           |      |          |      |  |
|                  |     | >       | >    | \$CLIST  | NULLFILE    | (Dummy) |           |      |          |      |  |
|                  |     | >       | >    | \$CNTL   | NULLFILE    | (Dummy) |           |      |          |      |  |
|                  |     | >       | >    | \$LIST   | NULLFILE    | (Dummy) |           |      |          |      |  |
|                  |     | >       | >    | \$LOAD   | NULLFILE    | (Dummy) |           |      |          |      |  |
|                  |     | >       | >    | \$OBJ    | NULLFILE    | (Dummy) |           |      |          |      |  |
|                  |     | >       | >    | \$PLS    | NULLFILE    | (Dummy) |           |      |          |      |  |
|                  |     | >       | >    | \$TEXT   | NULLFILE    | (Dummy) |           |      |          |      |  |
|                  |     | >       | >    | HASPINDX | K ISF.HASPI | ENDX    |           |      |          |      |  |
|                  |     | >       | >    | ISPILIB  | ISP.SISPS   | SAMP    |           |      |          |      |  |
| Cl=A             |     | >       | >    | ISPLIST  |             | J3DR    | Subsystem | file |          |      |  |
| Open             |     | >       | >    | ISPLLIB  | GIM.SGIMI   | LMD0    |           |      |          |      |  |
| Open             |     | >       | >    |          | SYS1.DFQI   | LIB     |           |      |          |      |  |
| Open             |     | >       | >    |          | SYS1.DGTI   | LIB     |           |      |          |      |  |
| Open             |     | >       | >    |          | SYS1.SCBI   | OHENU   |           |      |          |      |  |
| Cl=A             |     | >       | >    | ISPLOG   |             | J3DR    | Subsystem | file |          |      |  |
| Open             |     | >       | >    | ISPMLIB  | SYS1.SERE   | BMENU   |           |      |          |      |  |
| Command ==       | ==> |         |      |          |             |         |           | Scro | )ll ===> | PAGE |  |
| F1=Help          | F2  | 2=Split | F3=  | =Exit    | F5=Rfind    | F7=Up   | F8=Do     | own  | F9=Swa   | р    |  |
| F10=Left<br>*CMD | F11 | l=Right | F12= | =Cancel  |             |         |           |      |          |      |  |
|                  |     |         |      |          |             |         |           |      |          |      |  |
|                  |     |         |      |          |             |         |           |      |          |      |  |

### **ISRDDN Overview**

- Commands Available
  - B Browse the first sixteen data sets or a single data set.
  - E Edit the first sixteen data sets or a single data set.
  - V View the first sixteen data sets or a single data set.
  - M Show an enhanced member list for the first sixteen data sets or a single data set.
  - F Free the entire DDNAME.
  - C Compress a PDS using the existing allocation.
  - I Provide additional data set information.
  - Q Display list of users or jobs using a data set.

#### Pseudo-DD names

- You can look at APF, PARMLIB, and LPA information with these commands:
  - APF: Include or remove a pseudo-ddname of APFLIST which contains a list of APF libraries.
  - LPA:Include or remove pseudo-ddnames LPALIB and LINKLIST which contain LPA libraries and Link List libraries respectively.
  - PARMLIB: Include or remove a pseudo-ddname of PARMLIB which contains a list of PARMLIB libraries.

#### Member Lists

 Placing an action character ("b" for browse in this example) next to a DD name creates something very interesting...

|            |             |       | Current I | ata Set Allocations R        | low 262 of 338 |
|------------|-------------|-------|-----------|------------------------------|----------------|
| Volume     | Disposition | . Act | DDname    | Data Set Name Actions: B E V | MFCIQ          |
| SL7430     | SHR, KEEP   | >     | SYSEXEC   | TIPS.TSO.REXX                |                |
| SL2B06     | SHR, KEEP   | >     |           | TIPS.AUTOXREF.REXX           |                |
| SL120B     | SHR,KEEP    | >     |           | TIPS.ASMXREFM.EXEC           |                |
| SL732D     | SHR,KEEP    | >     |           | TIPS.AXEA.REXX               |                |
| SL2B00     | SHR,KEEP    | >     |           | MASTSSI.COMMON.REXX          |                |
| SL730F     | SHR,KEEP    | >     |           | TIPS.NEWTOOLS.REXX           |                |
| SL1355     | SHR,KEEP    | >     |           | TIPS.MCLUSERS.REXX           |                |
| SL732A     | SHR,KEEP    | >     |           | TIPS.XEDIT.CLIST             |                |
| SL3602     | SHR,KEEP    | >     |           | TIPS.GENCMD.V512CLIB         |                |
| PRIPKA     | SHR,KEEP    | >     | SYSHELP   | SYS1.HELP                    |                |
| PPP001     | SHR,KEEP    | >     |           | SYS1.TCPIP.TCPHELP           |                |
| PRIPKA     | SHR,KEEP    | >     |           | SYS1.SEDGHLP1                |                |
| SL7437     | SHR,KEEP    | >     |           | TIPS.TSO.HELP                |                |
| SL7432     | SHR,KEEP    | >     |           | TIPS.MCLUSERS.HELP           |                |
|            | NEW,DEL     | >     | SYSIN     | Allocated to the te          | erminal        |
|            | NEW,DEL     | >     | SYSPRINT  | Allocated to the te          | erminal        |
| SL2B0D     | SHR,KEEP    | > b   | SYSPROC   | RACFDEV.IPCS.CLIST           |                |
| SL7436     | SHR,KEEP    | >     |           | RACFDEV.ISPF.CLIST           |                |
| PRIPKA     | SHR,KEEP    | >     |           | SYS1.ISP.SISPCLIB            |                |
| SYSAQ1     | SHR,KEEP    | >     |           | SYS1.TSO.CLIST               |                |
| SYSLBX     | SHR,KEEP    | >     |           | SYSTOOLS.CLIB                |                |
| PRIPKA     | SHR,KEEP    | >     |           | SYS1.EOY.SEOYCLIB            |                |
| SYSAQ4     | SHR,KEEP    | >     |           | EMG.V2R1M0.EMGCLIB           |                |
| PRIPKA     | SHR,KEEP    | >     |           | SYS1.REXX.SFANCMD            |                |
| PRIPKA     | SHR,KEEP    | >     |           | SYS1.REXX.SEAGCMD            |                |
| PRIPKA     | SHR,KEEP    | >     |           | SYS1.DGTCLIBV                |                |
| PRIPKA     | SHR,KEEP    | >     |           | SYS1.HRFCLST.CLIST           |                |
| Command == | ==>         |       |           | Scr                          | coll ===> PAGE |
| *ISRDDÌ    | NP          |       |           |                              |                |

VANGUARD SECURITY & COMPLIANCE

Page 50 of

#### Member Lists...

#### • ... a member list for all members in all data sets! "Lib" indicates which library

#### contains the member

| Menu Functions                          | Utilities  | Help   |                |             |              |          |
|-----------------------------------------|------------|--------|----------------|-------------|--------------|----------|
| SSSSSSSSSSSSSSSSSSSSSSSSSSSSSSSSSSSSSSS | ssssssssss | ssssss | SSSSSSSSSSSSSS | sssssssssss | ssssssssssss | SSSSSSSS |
| BROWSE RACFDEV.                         | IPCS.CLIST |        |                |             | First 16 Da  | ata Sets |
| Name Prompt                             | Lib S      | Size   | Created        | Chang       | ged          | ID       |
| . \$\$\$COIBM                           | 14         | 24     | 1990/03/15     | 1990/03/15  | 16:00:00     | ORIGINA  |
| . \$CONVERT                             | 2          | 65     | 1983/12/19     | 1984/09/18  | 12:52:00     | BIBOLET  |
| . \$VERIFY                              | 2          | 31     | 1983/06/24     | 1987/01/12  | 12:22:00     | BIBOLET  |
| . #ALLOC                                | 13         |        |                |             |              |          |
| . #ASAPI2                               | 13         | 104    | 2001/05/03     | 2001/05/04  | 11:50:19     | GREAGOR  |
| . #BANKDO                               | 13         | 32     | 1993/03/23     | 1993/03/23  | 15:55:45     | DCRPROC  |
| . #BANKSET                              | 13         | 209    | 1993/02/25     | 1993/03/03  | 10:59:08     | DCRPROC  |
| . #BROWSE                               | 13         | 63     | 1988/09/26     | 1991/05/29  | 08:37:00     | D15BWL1  |
| . #DISKR                                | 13         | 90     | 1988/09/26     | 1991/05/29  | 08:37:00     | D15BWL1  |
| . #DISKW                                | 13         | 66     | 1988/10/27     | 1991/05/29  | 08:37:00     | D15BWL1  |
| . #DRVITMS                              | 13         | 83     | 1990/04/02     | 1993/01/27  | 14:46:19     | GREAGOR  |
| . #EDIT                                 | 13         | 55     | 1988/10/27     | 1991/05/29  | 08:38:00     | D15BWL1  |
| . #PDSCOMP                              | 2          | 183    | 1988/09/02     | 1989/04/13  | 10:14:00     | TGBYRNE  |
| . #SETCLVL                              | 13         | 14     | 1986/09/08     | 1986/09/08  | 18:25:00     | D24AJD1  |
| . #SETLLIB                              | 13         | 195    | 1999/02/17     | 1999/02/17  | 15:04:05     | D15RAS1  |
| . #TEMP                                 | 13         | 9      | 1987/05/14     | 1987/05/14  | 09:22:00     | BOYLE    |
| . #TRACER                               | 13         | 8      | 1987/05/14     | 1987/05/14  | 09:22:00     | BOYLE    |
| . #VSAMSET                              | 13         | 68     | 1985/11/15     | 1986/04/10  | 16:14:00     | D24AJD1  |
| . @ADC370B                              | 3          | 21     | 1996/10/04     | 1996/10/04  | 10:03:40     | AMOLLOY  |
| . @ADC370F                              | 3          | 21     | 1996/10/04     | 1996/10/04  | 10:06:20     | AMOLLOY  |
| . @BOOKI                                | 3          |        |                |             |              |          |
| . @BOOKM                                | 3          |        |                |             |              |          |
| . @CCPLUSB                              | 3          | 16     | 1999/03/17     | 1999/05/14  | 15:33:23     | JWELLS   |
| . @CCPLUSF                              | 3          | 16     | 1999/05/14     | 2001/12/11  | 10:28:06     | SLMC     |
| . @COBOLSF                              | 3          |        |                |             |              |          |
| . @COB2                                 | 3          |        |                |             |              |          |
| Command ===>                            |            |        |                |             | Scroll ==    | ==> HALF |

• The LOAD command attempts to load a module into storage.

|           |               |       | Cur      | rent Data S | Set All | ocations   |      | Row 1 of 122  |
|-----------|---------------|-------|----------|-------------|---------|------------|------|---------------|
| Volume    | Dispositior   | n Act | DDname   | Data Set 1  | Name    | Actions: E | BEV  | ΜΕСΙΟ         |
|           | NEW, DEL      | >     | \$ASM    | NULLFILE    | (Dummy) |            |      | _             |
|           | NEW, DEL      | >     | \$CLIST  | NULLFILE    | (Dummy) |            |      |               |
|           | NEW, DEL      | >     | \$CNTL   | NULLFILE    | (Dummy) |            |      |               |
|           | NEW, DEL      | >     | \$LIST   | NULLFILE    | (Dummy) |            |      |               |
|           | NEW, DEL      | >     | \$LOAD   | NULLFILE    | (Dummy) |            |      |               |
|           | NEW, DEL      | >     | \$OBJ    | NULLFILE    | (Dummy) |            |      |               |
|           | NEW, DEL      | >     | \$PLS    | NULLFILE    | (Dummy) |            |      |               |
|           | NEW, DEL      | >     | \$TEXT   | NULLFILE    | (Dummy) |            |      |               |
| SPOOL1    | SHR,KEEP      | >     | HASPINDX | ISF.HASPI   | NDX     |            |      |               |
| ZDR21B    | SHR,KEEP      | >     | ISPILIB  | ISP.SISPS   | AMP     |            |      |               |
|           | MOD,DEL       | >     | ISPLIST  |             | - J41R  | Subsystem  | file |               |
| ZDR21B    | SHR,KEEP      | >     | ISPLLIB  | GIM.SGIML   | MDO     |            |      |               |
| ZDR21B    | SHR,KEEP      | >     |          | SYS1.DFQL   | LIB     |            |      |               |
| ZDR21B    | SHR,KEEP      | >     |          | SYS1.DGTL   | LIB     |            |      |               |
| ZDR21B    | SHR,KEEP      | >     |          | SYS1.SCBD   | HENU    |            |      |               |
|           | MOD,DEL       | >     | ISPLOG   |             | - J41R  | Subsystem  | file |               |
| ZDR21B    | SHR,KEEP      | >     | ISPMLIB  | SYS1.SERB   | MENU    |            |      |               |
| ZDR21B    | SHR,KEEP      | >     |          | GIM.SGIMM   | ENU     |            |      |               |
| Command = | ===> load ief | Ebr14 |          |             |         |            | Scro | DII ===> PAGE |
| F1=Help   | F2=Split      | F3=   | =Exit    | F5=Rfind    | F7=Up   | F8=Dc      | wn   | F9=Swap       |
| F10=Left  | F11=Right     | F12=  | =Cancel  |             |         |            |      |               |

• ... if successful, ISRDDN shows the module statistics....

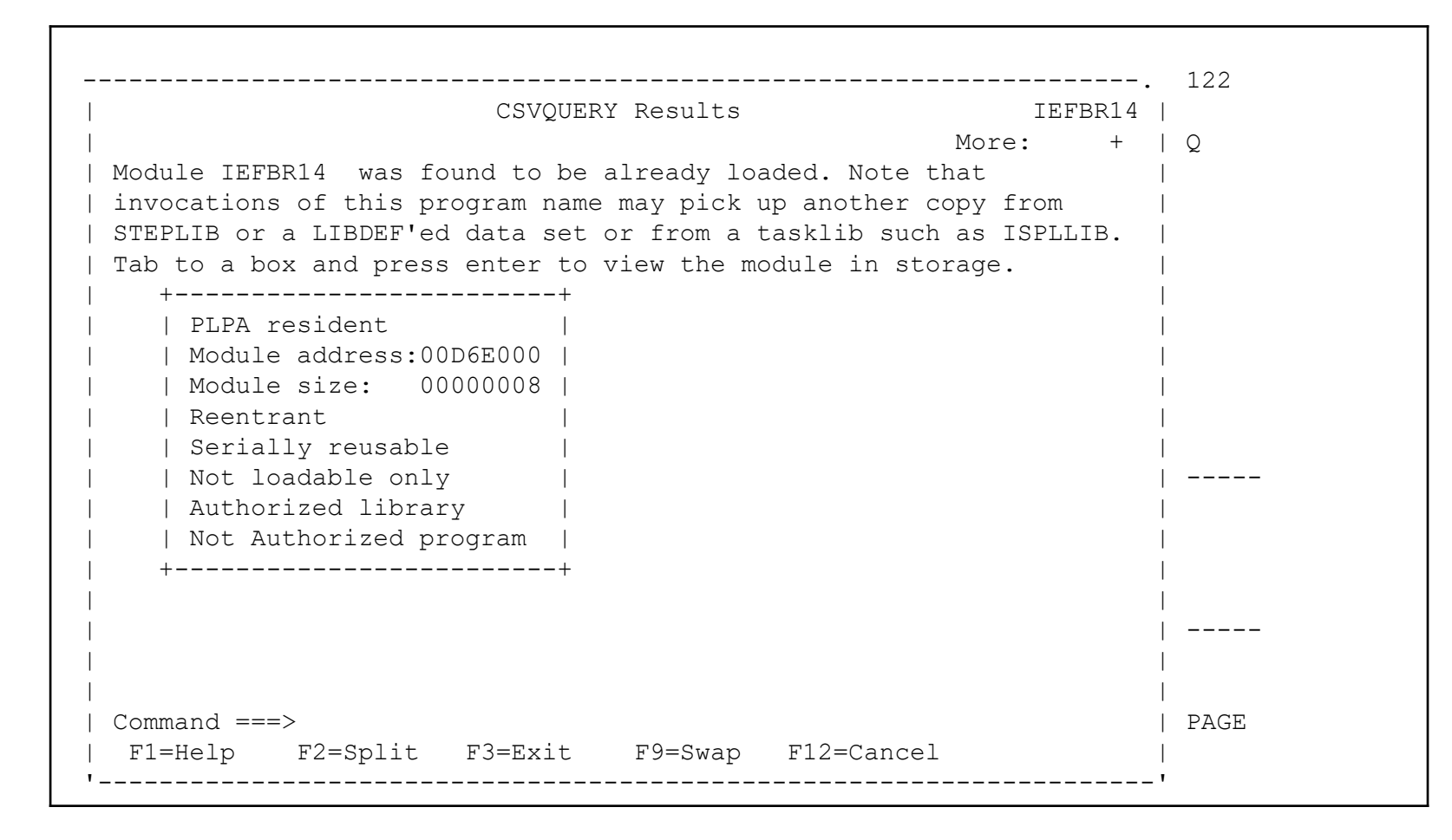

2019

• ... and the "object code."

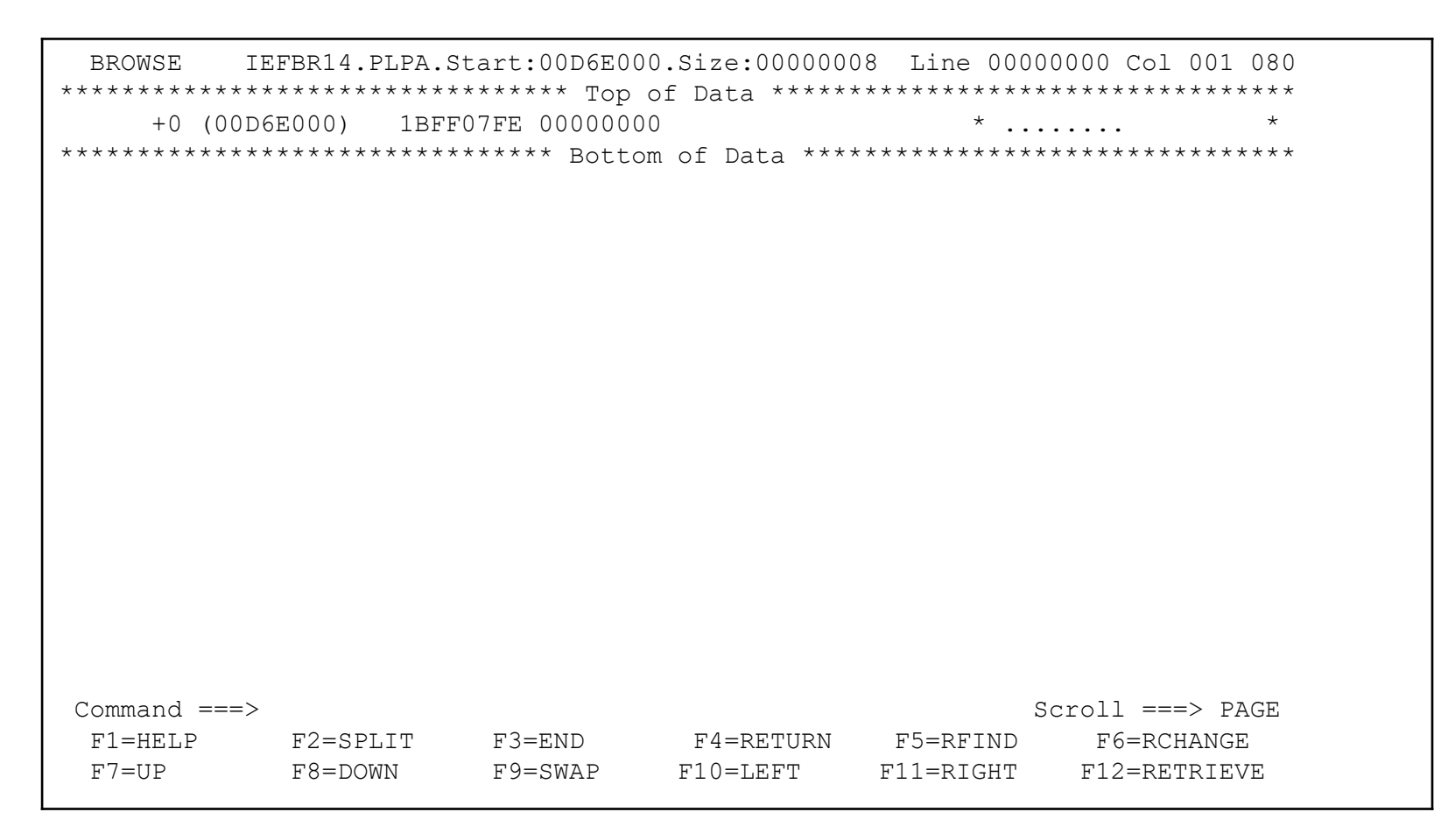

You can ask ISRDDN to "disassemble" the load module with the DISASM command

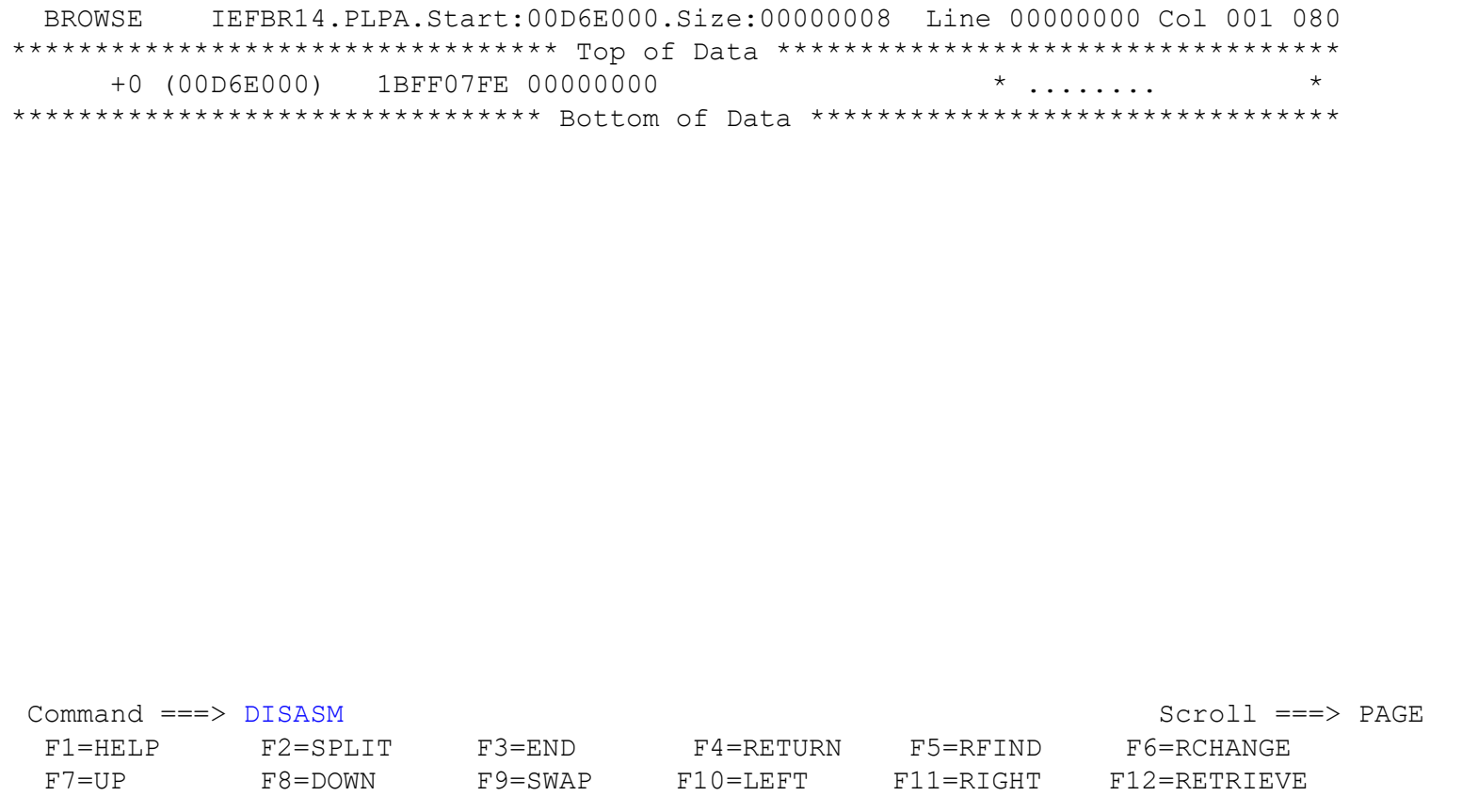

• You will be asked if you are authorized to do this...

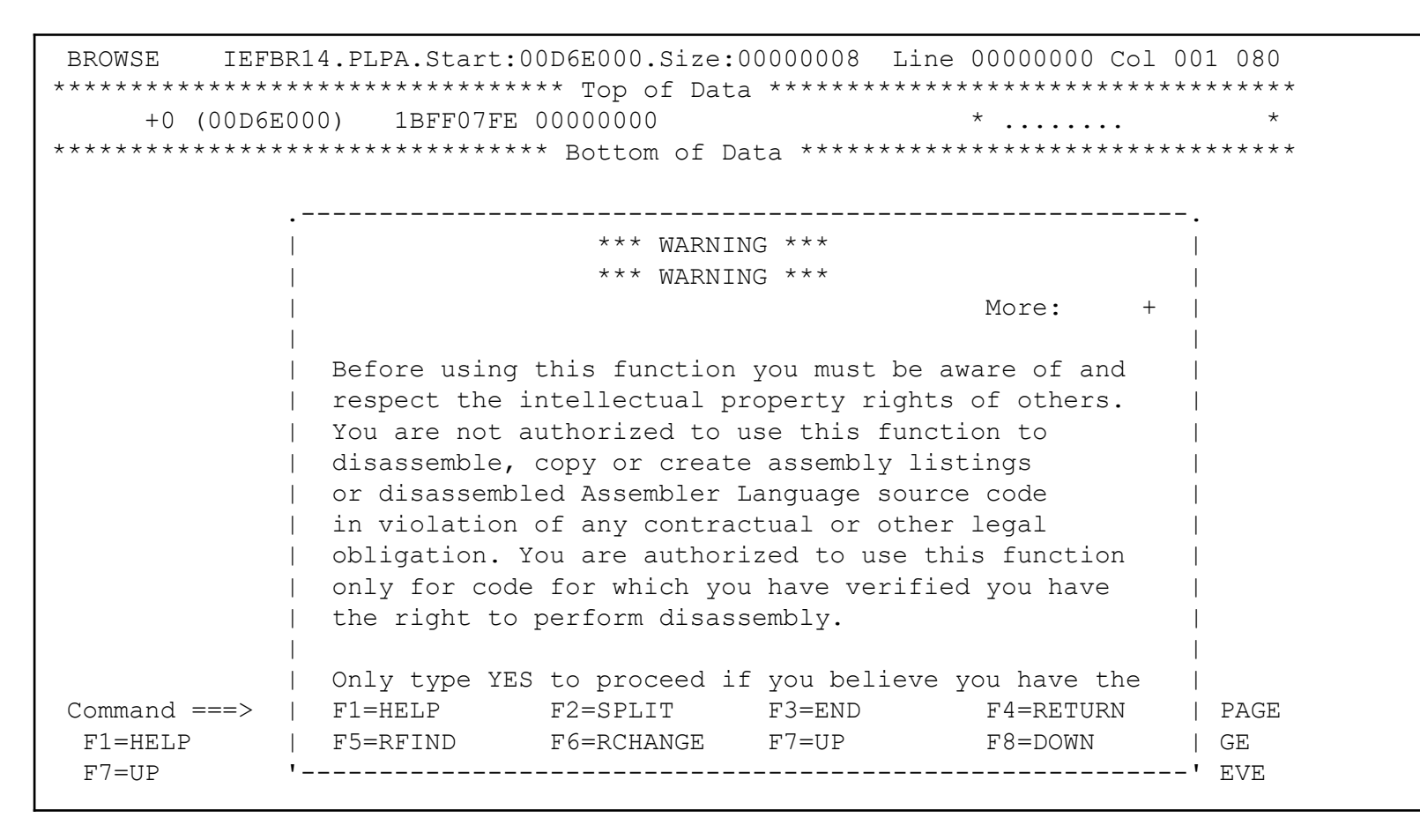

You may have to scroll down to enter "YES"...

```
IEFBR14.PLPA.Start:00D6E000.Size:00000008 Line 00000000 Col 001 080
BROWSE
            +0 (00D6E000)
                 1BFF07FE 00000000
                                                   * . . . . . . . .
          *** WARNING ***
                             *** WARNING ***
                                                    More:
              You are not authorized to use this function to
              disassemble, copy or create assembly listings
              or disassembled Assembler Language source code
              in violation of any contractual or other legal
              obligation. You are authorized to use this function
              only for code for which you have verified you have
              the right to perform disassembly.
              Only type YES to proceed if you believe you have the
              legal right to view the disassembled code.
                Type YES to proceed . . . YES
                Disassemble from offset . 0000000
Command ===>
              F1=HELP
                           F2=SPLIT
                                       F3=END
                                                    F4=RETURN
                                                                 PAGE
F1=HELP
               F5=RFIND
                           F6=RCHANGE
                                       F7=UP
                                                   F8=DOWN
                                                                 GE
F7=UP
                                                                 EVE
```

• ...and if you say "yes", your module is disassembled.

| BROWSE<br>********* | IEFBR<br>***** | 14.PLI<br>***** | PA.Sta<br>***** | rt:00D<br>***** | 6E000.<br>Top o | Size:00<br>f Data | 8000000<br>***** | 3 I<br>**** | Line 00 | 00000 | 0 Col<br>***** | 001 (<br>***** | )80<br>* * * * |
|---------------------|----------------|-----------------|-----------------|-----------------|-----------------|-------------------|------------------|-------------|---------|-------|----------------|----------------|----------------|
| (00D6E000)          |                | +0              | 1BFF            |                 | AO              | 000000            | SR               | F           | R15,R15 |       |                |                |                |
| (00D6E002)          |                | +2              | 07FE            |                 |                 |                   | BR               | F           | R14     |       |                |                |                |
| (00D6E004)          |                | +4              | 0000            | 0000            |                 |                   | DC               | Х'С         | 0000000 | 0'    |                |                |                |
| *******             | *****          | * * * * * *     | *****           | ****            | Bottom          | of Dat            | ta ****          | * * * *     | ******  | ****  | *****          | *****          | * * * *        |
|                     |                |                 |                 |                 |                 |                   |                  |             |         |       |                |                |                |
|                     |                |                 |                 |                 |                 |                   |                  |             |         |       |                |                |                |
|                     |                |                 |                 |                 |                 |                   |                  |             |         |       |                |                |                |
|                     |                |                 |                 |                 |                 |                   |                  |             |         |       |                |                |                |
|                     |                |                 |                 |                 |                 |                   |                  |             |         |       |                |                |                |
|                     |                |                 |                 |                 |                 |                   |                  |             |         |       |                |                |                |
|                     |                |                 |                 |                 |                 |                   |                  |             |         |       |                |                |                |
|                     |                |                 |                 |                 |                 |                   |                  |             |         |       |                |                |                |
|                     |                |                 |                 |                 |                 |                   |                  |             |         |       |                |                |                |
|                     |                |                 |                 |                 |                 |                   |                  |             |         |       |                |                |                |
|                     |                |                 |                 |                 |                 |                   |                  |             |         |       |                |                |                |
|                     |                |                 |                 |                 |                 |                   |                  |             |         |       |                |                |                |
|                     |                |                 |                 |                 |                 |                   |                  |             |         |       |                |                |                |
|                     |                |                 |                 |                 |                 |                   |                  |             |         |       |                |                |                |
| Command ==          | ==>            |                 |                 |                 |                 |                   |                  |             |         | Scr   | oll ==         | ==> P <i>P</i> | AGE            |
| F1=HELP             | F              | 2=SPL           | ΙT              | F3=EN           | D               | F4=RE             | ETURN            | F           | F5=RFIN | D     | F6=R0          | CHANGE         | E              |
| F7=UP               | F              | 8=DOWI          | V               | F9=SW           | AP              | F10=LE            | EFT              | F1          | L1=RIGH | Т     | F12=RH         | ETRIEN         | /Ε             |

- ISRDDN allows you to browse storage within your address space
  - Storage must be accessible to a key 8, non-authorize, problem state program
  - Command syntax is similar to TSO TEST/TESTAUTH
  - Can list arrays using the ARRAY format instruction
  - Can chain together lists using the CHAIN command
  - Can format lists of pointers using the ARRAYP
- Some interesting storage locations:
  - CVT: 10.?
  - RCVT: 10.?+3E0?
  - List of General Resource Classes: 10.?+3e0?+BC

 BROWSE let's you look at storage in your address space, accessible by non-authorize programs

|           |              |        | Current  | Data Set Allocations Row 1 of 122      |
|-----------|--------------|--------|----------|----------------------------------------|
| Volume    | Dispositior  | n Act  | DDname   | Data Set Name Actions: B E V M F C I Q |
|           | NEW, DEL     | >      | \$ASM    | NULLFILE (Dummy)                       |
|           | NEW, DEL     | >      | \$CLIST  | NULLFILE (Dummy)                       |
|           | NEW,DEL      | >      | \$CNTL   | NULLFILE (Dummy)                       |
|           | NEW,DEL      | >      | \$LIST   | NULLFILE (Dummy)                       |
|           | NEW,DEL      | >      | \$LOAD   | NULLFILE (Dummy)                       |
|           | NEW,DEL      | >      | \$OBJ    | NULLFILE (Dummy)                       |
|           | NEW,DEL      | >      | \$PLS    | NULLFILE (Dummy)                       |
|           | NEW,DEL      | >      | \$TEXT   | NULLFILE (Dummy)                       |
| SPOOL1    | SHR,KEEP     | >      | HASPINDX | ISF.HASPINDX                           |
| ZDR21B    | SHR,KEEP     | >      | ISPILIB  | ISP.SISPSAMP                           |
|           | MOD,DEL      | >      | ISPLIST  | J41R Subsystem file                    |
| ZDR21B    | SHR,KEEP     | >      | ISPLLIB  | GIM.SGIMLMD0                           |
| ZDR21B    | SHR, KEEP    | >      |          | SYS1.DFQLLIB                           |
| ZDR21B    | SHR, KEEP    | >      |          | SYS1.DGTLLIB                           |
| ZDR21B    | SHR, KEEP    | >      |          | SYS1.SCBDHENU                          |
|           | MOD,DEL      | >      | ISPLOG   | J41R Subsystem file                    |
| ZDR21B    | SHR, KEEP    | >      | ISPMLIB  | SYS1.SERBMENU                          |
| ZDR21B    | SHR, KEEP    | >      |          | GIM.SGIMMENU                           |
| Command = | ==> browse 1 | .0.?+3 | 3e?      | Scroll ===> PAGE                       |
| F1=Help   | F2=Split     | F3=    | =Exit    | F5=Rfind F7=Up F8=Down F9=Swap         |
| F10=Left  | F11=Right    | F12=   | -Cancel  |                                        |

.

 Offset, address, hex data, and EBCDIC representation of the hex data is shown. Offset +BC in the RCVT is the class descriptor table.

| BROWSE            | STORAGE.    | .Start: 00FB              | 3B578      |            |                     |     | 10.?+3E03                                        | ? |
|-------------------|-------------|---------------------------|------------|------------|---------------------|-----|--------------------------------------------------|---|
| * * * * * * * * * | **********  | * * * * * * * * * * * * * | *** Top of | E Data **' | * * * * * * * * * * | *** | * * * * * * * * * * * * * * * * * * * *          | Ł |
| +0                | (00FBB578)  | D9C3E5E3                  | 00AE4368   | 00AE43C0   | 083BF000            | *   | RCVT{                                            | k |
| +10               | (00FBB588)  | 00000000                  | 083B4000   | 00000000   | 00000000            | *   | ••••••                                           | k |
| +20               | (00FBB598)  | 00000000                  | 00F02A28   | 0000BE90   | 00AE43F0            | *   |                                                  | k |
| +30               | (00FBB5A8)  | 00000000                  | 103D000C   | D9C1C3C6   | C4D9E5D9            | *   | RACFDRVR '                                       | k |
| +40               | (00FBB5B8)  | 4BD9C1C3                  | C6F3F1C4   | 40404040   | 40404040            | *   | .RACF31D *                                       | k |
| +50               | (00FBB5C8)  | 40404040                  | 40404040   | 40404040   | 40404040            | *   | ٢                                                | k |
| +60               | (00FBB5D8)  | 40404040                  | E2E8E2F1   | 4BE4C1C4   | E2404040            | *   | SYS1.UADS '                                      | k |
| +70               | (00FBB5E8)  | 40404040                  | 40404040   | 40404040   | 40404040            | *   | ۲                                                | k |
| +80               | (00FBB5F8)  | 40404040                  | 40404040   | 40404040   | 40404040            | *   | ٢                                                | k |
| +90               | (00FBB608)  | E2D7D6D6                  | D3F13000   | 00030E1E   | 80BE7DFC            | *   | SPOOL1'. '                                       | k |
| +A0               | (00FBB618)  | 00000000                  | 00000000   | 00BC0920   | 08000000            | *   | ••••••••••••••••                                 | k |
| +B0               | (00FBB628)  | 00000000                  | 00000000   | 00000000   | 00FBD330            | *   | ······································           | k |
| +C0               | (00FBB638)  | 00B118F8                  | 00BF2000   | 00000000   | 00000000            | *   | 8                                                | k |
| +D0               | (00FBB648)  | 00000000                  | 80B06D88   | 863BB000   | 00000000            | *   | hf '                                             | k |
| +E0               | (00FBB658)  | 084330B0                  | 00CE5E48   | 00C05B08   | 00000000            | *   | ····· ; · · { \$ · · · · · · · · · · · · · · · · | k |
| +F0               | (00FBB668)  | 01000000                  | 00000000   | 00000000   | 00000000            | *   | ••••••••••••••••                                 | k |
| +100              | (00FBB678)  | 00000000                  | 00000000   | 00000000   | 00000000            | *   | · · · · · · · · · · · · · · · · · · ·            | k |
| +110              | (00FBB688)  | 00000000                  | 00000000   | 00000000   | 00000000            | *   | ••••••••••••••••                                 | k |
| +120              | (00FBB698)  | 00000000                  | 00000000   | 00000000   | 00000000            | *   | · · · · · · · · · · · · · · · · · · ·            | k |
| Command           | ===> browse | e 10.?+3e07               | ?+BC?      |            |                     |     | Scroll ===> PAGE                                 | Ξ |

 Data which is stored as an array of data values can be shown formatted into entries using the ARRAY keyword. Consider the list of classes at 10.?+3e0?+BC? Each entry is 1C bytes long. We can format that with ARRAY 200 1C

| BROWSE  | STORAGE                   | Start: 00FE           | 3D330      |                        | Line                  | 00    | 00000 10.?+3E0?+BC?             |
|---------|---------------------------|-----------------------|------------|------------------------|-----------------------|-------|---------------------------------|
| ******* | * * * * * * * * * * * * * | * * * * * * * * * * * | *** Top o: | f Data ** <sup>,</sup> | * * * * * * * * * * * | * * * | ******                          |
| +0      | (00FBD330)                | 001C49D9              | E5C1D9E2   | D4C2D9D9               | C1C3C6E5              | *     | RVARSMBRRACFV *                 |
| +10     | (00FBD340)                | C1D9E227              | F0F00102   | 022383E0               | 001C4AD9              | *     | ARS.00c\¢R *                    |
| +20     | (00FBD350)                | C1C3C6E5              | C1D9E2D9   | E5C1D9E2               | D4C2D908              | *     | ACFVARSRVARSMBR. *              |
| +30     | (00FBD360)                | F0E00192              | 02238478   | 001C01E2               | C5C3D3D4              | *     | 0\.kdSECLM *                    |
| +40     | (00FBD370)                | C2D940E2              | C5C3D3C1   | C2C5D304               | F0F00102              | *     | BR SECLABEL.00 *                |
| +50     | (00FBD380)                | 02238510              | 001C3AE2   | C5C3D3C1               | C2C5D3E2              | *     | eSECLABELS *                    |
| +60     | (00FBD390)                | C5C3D3D4              | C2D94008   | C0E00192               | 022385A8              | *     | ECLMBR .{\.key *                |
| +70     | (00FBD3A0)                | 001C05C4              | C1E2C4E5   | D6D340C7               | C4C1E2C4              | *     | DASDVOL GDASD *                 |
| +80     | (00FBD3B0)                | E5D6D306              | E0E0007A   | 02238640               | 001C27C7              | *     | VOL.\\.:fG $*$                  |
| +90     | (00FBD3C0)                | C4C1E2C4              | E5D6D3C4   | C1E2C4E5               | D6D34006              | *     | DASDVOLDASDVOL . $*$            |
| +A0     | (00FBD3D0)                | E0E000E2              | 022386D8   | 001C06E3               | C1D7C5E5              | *     | \\.SfQTAPEV *                   |
| +B0     | (00FBD3E0)                | D6D34040              | 40404040   | 40404006               | E0E00062              | *     | OL .\\ *                        |
| +C0     | (00FBD3F0)                | 02238770              | 001C07E3   | C5D9D4C9               | D5C1D3C7              | *     | gTERMINALG *                    |
| +D0     | (00FBD400)                | E3C5D9D4              | C9D5D308   | E0E0005A               | 02238808              | *     | TERMINL.\\.!h. *                |
| +E0     | (00FBD410)                | 001C2AC7              | E3C5D9D4   | C9D5D3E3               | C5D9D4C9              | *     | GTERMINLTERMI *                 |
| +F0     | (00FBD420)                | D5C1D308              | E0E000C2   | 022388A0               | 001C08C1              | *     | NAL.\\.BhA *                    |
| +100    | (00FBD430)                | D7D7D340              | 40404040   | 40404040               | 40404008              | *     | PPL · *                         |
| +110    | (00FBD440)                | C0E0011E              | 02238938   | 001C09E3               | C9D4E240              | *     | $\{ \ \ldots i \ldots TIMS \ *$ |
| +120    | (00FBD450)                | 404040C7              | C9D4E240   | 40404008               | E0E00102              | *     | GIMS .\\ *                      |
| Command | ===> array 2              | 200 1C                |            |                        |                       |       | Scroll ===> PAGE                |
| F1=HELE | F2=SP                     | LIT F3=               | =END       | F4=RETU                | RN F5=R               | FIN   | ID F6=RCHANGE                   |
| F7=UP   | F8=DO                     | WN F9=                | =SWAP      | F10=LEFT               | F11=R                 | IGH   | HT F12=RETRIEVE                 |

VANGUARD SECURITY & COMPLIANCE

Page 62 of

#### • The formatted result:

| BROWSE  | STORAGE.    | .Start: 00FB | BD330    |          | Line     | 00  | 000001 Col 001 08 | 30 |
|---------|-------------|--------------|----------|----------|----------|-----|-------------------|----|
| +1      | (00FBD330)  | 001C49D9     | E5C1D9E2 | D4C2D9D9 | C1C3C6E5 | *   | RVARSMBRRACFV     | *  |
|         | (00FBD340)  | C1D9E227     | F0F00102 | 022383E0 |          | *   | ARS.00c\          | *  |
|         |             |              |          |          |          |     |                   |    |
| +2      | (00FBD34C)  | 001C4AD9     | C1C3C6E5 | C1D9E2D9 | E5C1D9E2 | *   | ¢RACFVARSRVARS    | *  |
|         | (00FBD35C)  | D4C2D908     | F0E00192 | 02238478 |          | *   | MBR.0\.kd.        | *  |
|         |             |              |          |          |          |     |                   |    |
| +3      | (00FBD368)  | 001C01E2     | C5C3D3D4 | C2D940E2 | C5C3D3C1 | *   | SECLMBR SECLA     | *  |
|         | (00FBD378)  | C2C5D304     | F0F00102 | 02238510 |          | *   | BEL.00e.          | *  |
|         |             |              |          |          |          |     |                   |    |
| +4      | (00FBD384)  | 001C3AE2     | C5C3D3C1 | C2C5D3E2 | C5C3D3D4 | *   | SECLABELSECLM     | *  |
|         | (00FBD394)  | C2D94008     | C0E00192 | 022385A8 |          | *   | BR . $\{ \\ .key$ | *  |
|         |             |              |          |          |          |     |                   |    |
| +5      | (00FBD3A0)  | 001C05C4     | C1E2C4E5 | D6D340C7 | C4C1E2C4 | *   | DASDVOL GDASD     | *  |
|         | (00FBD3B0)  | E5D6D306     | E0E0007A | 02238640 |          | *   | VOL.\\.:f         | *  |
|         |             |              |          |          |          |     |                   |    |
| +6      | (00F,BD3BC) | 001C2/C/     | C4CIE2C4 | E5D6D3C4 | CIE2C4E5 | *   | GDASDVOLDASDV     | *  |
|         | (00FBD3CC)  | D6D34006     | E0E000E2 | 022386D8 |          | *   | OL .\\.SfQ        | *  |
|         | (00000000)  | 00100(       | 01070505 |          | 40404040 | +   |                   | +  |
| +/      | (UUFBD3D8)  | UUICU6E3     | CID/C5E5 | 06034040 | 40404040 | *   | · · · TAPEVOL     |    |
|         | (UUFBD3E8)  | 40404006     | EUEUUU62 | 02238770 |          | *   | .\\g.             | *  |
| Command | ===>        |              |          |          |          |     | Scroll ===> PAG   | ĴΕ |
| F1=HELE | F2=SI       | PLIT F3=     | =END     | F4=RETU  | RN F5=RI | FIN | ID F6=RCHANGE     |    |
| F7=UP   | F8=D0       | DWN F9=      | =SWAP    | F10=LEFT | F11=R1   | IGH | T F12=RETRIEVE    | 6  |

#### **ENQs**

• The ENQ Command Lets you look at the ENQs on your system. The default view is for SYSDSN for your current user ID.

| System                                                                                                    | Row 1 of 104             |                    |         |                                                                                                    |
|----------------------------------------------------------------------------------------------------|--------------------------|--------------------|---------|----------------------------------------------------------------------------------------------------|
| Scroll LEFT or RIGHT to s                                                                                                    | ee type or s             | system name        | ֥       |                                                                                                    |
| Major name prefix SYSDSN<br>Minor name prefix                                                                                                    | (SYSDSN, S               | SPFEDIT, et        | c)      | (dsn etc)                                                                                                    |
| Address id prefix NOTAUTH<br>System prefix                                                                                                    | (Job name,<br>(System na | , User id,<br>ame) | etc)    |                                                                                                    |
| Major Minor                                                                                                    |                          |                    |         | Job Name                                                                                                    |
| <pre>  SYSDSN   AOP.SAOPEXEC<br/>  SYSDSN   AOP.SAOPMENU<br/>  SYSDSN   AOP.SAOPPENU<br/>  SYSDSN   CBC.SCCNUTL<br/>  SYSDSN   CSF.SCSFCLIO<br/>  SYSDSN   CSF.SCSFMSGO<br/>  SYSDSN   CSF.SCSFPNLO<br/>  SYSDSN   CSF.SCSFSKLO<br/>  SYSDSN   CSF.SCSFSKLO<br/>  SYSDSN   CSF.SCSFTLIB<br/>  SYSDSN   EOX.SEPHCLB1<br/>  SYSDSN   EOX.SEPHMSG1</pre> |                          |                    | Gov     | INOTAUTHINOTAUTHINOTAUTHINOTAUTHINOTAUTHINOTAUTHINOTAUTHINOTAUTHINOTAUTHINOTAUTHINOTAUTHINOTAUTHINOTAUTHINOTAUTHINOTAUTHINOTAUTH |
| F1=Help F2=Split F3=Exit                                                                                                    | F5=Rfind                 | F7=Up              | F8=Down | F9=Swap                                                                                                    |
| F10=Left F11=Right F12=Cancel                                                                                                    |                          |                    |         |                                                                                                    |

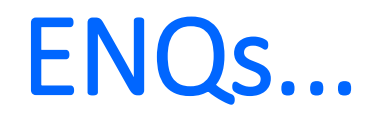

• The ENQ Command Lets you look at the ENQs on your system. The default view is for SYSDSN for your current user ID.

|                                                             |              | Row 1 of                                           |    |           |
|-------------------------------------------------------------|--------------|----------------------------------------------------|----|-----------|
| Scroll LEFT or                                              | RIGHT to see | type or system name.                               |    |           |
| Major name prefix<br>Minor name prefix<br>Address id prefix | . SYSZRACF   | (SYSDSN, SPFEDIT, etc)<br>(Job name, User id, etc) |    | (dsn etc) |
| Major Minor                                                 | •            | (System Hame)                                      |    | Job Name  |
| SYSZRACF   RACF                                             | 'D9C1C3C6'X  |                                                    | +- | +<br>RACF |
|                                                             |              |                                                    | +- | I         |
|                                                             |              |                                                    |    |           |

# VANGUARDSECURITY & COMPLIANCE

ISRFIND

# VANGUARDSECURITY & OSECURITY & OSECURITY &

ISPF Primary Option Menu z/0S 02.03.00

Option ===> TSO ISRFIND

User Guide

U

Settings Calendar 0 Terminal and user parameters < View Display source data or listings September 2019 1 Edit Create or change source data Su Mo Tu We Th Fr Sa 2 Perform utility functions Utilities 1 2 3 4 5 6 7 3 Interactive language processing Foreground 8 9 10 11 12 13 14 4 5 Batch Submit job for language processing 15 16 17 18 19 20 21 Enter TSO or Workstation commands 6 Command 22 23 24 25 26 27 28 7 Dialog Test Perform dialog testing 29 30 11 Workplace ISPF Object/Action Workplace Time . . . . : 11:11 Group Invoke your group's custom menu Day of year. : G Met Menu - additional products Μ MET

Met TSO Environment user guide

Enter X to Terminate using log/list defaults

>

260

## VANGUARDSECURITY & ONE COMPLIANCE

| K????JC /PE            | APPLID - ISR<br>ISPF LVL - ISPF 7.3<br>PDF LVL - PDF 7.3<br>TIME - 23:21 |                                                                                                    |                                              |
|------------------------|--------------------------------------------------------------------------|----------------------------------------------------------------------------------------------------|----------------------------------------------|
| DD Name                | ==>                                                                      | DD to search (blank for all)                                                                       |                                              |
| Dataset info           | ==>                                                                      | (blank) for no dataset info r<br>B for BASIC info (DSORG RECFM<br>F for FULL info (BASIC+ALLOC     | equired<br>LRECL BLKSIZE<br>/USAGE+DIRECTORY |
| Member Name<br>LOADMOD | ==> <mark>SMF1</mark><br>==>                                             | Member to search for (not req<br>Y if the member a LOADMOD.<br>(adds <b>Search</b> of the LPA, LP. | uired)<br>ALIST and LINKLIST)                |
| Save Data              | ==>                                                                      | <pre>(blank) do not save ISRFIND o S Save data in new dataset</pre>                                | utput                                        |

'K???JC.ISRFIND.SAVE'

| K???JC ===>                                                                                                    | Row 55 to 72 of 100 |
|----------------------------------------------------------------------------------------------------|---------------------|
| S DD/DATASET                                                                                                    | MEMBER              |
| SYS1.SBPXTENU<br>K???P.ISP.ISPTLIB                                                                                                |                     |
| <pre>&gt;&gt; ISPSLIB &lt;&lt;<br/>_ SYSTSO.MET.L3.ISPSLIB<br/>_ SYS1.SISPSENU<br/>_ SYS1.SISPSLIB<br/>_ K????P.ISP.ISPSLIB</pre> |                     |
| <pre>&gt;&gt; SYSPROC &lt;&lt; _ SYSTSO.MET.L3.CLIST _ SYS1.SISPCLIB _ SYS1.SBPXEXEC</pre>                                        |                     |
| <pre>B K????JC.A.CLIST _ K????P.ISP.ISPCLIB _ K????T.GROUP.CLIST _ SYSCMN.PROD.CLIST _ K????TD1.DB2DBU.CLIST</pre>                | SMF1                |

## VANGUARDSECURITY & OSECURITY & OSECURITY &

Just a simple example of ISREDIT to manipulate date in a VIEW or Edit session.

/\* REXX \*/ **ISREDIT MACRO** ISREDIT 'COL' ISREDIT 'CAPS OFF' ISREDIT 'RECOVERY ON' **ISREDIT 'NULLS OFF'** ISREDIT 'BNDS 1 3497' ISREDIT 'X ":" 022 ALL' ISREDIT 'DEL NX ALL' ISREDIT 'C " " "`" 001 ALL' ISREDIT 'C "-" "`" ALL' 001 ISREDIT 'C "0" "`" ALL' 001 ISREDIT 'C "1" "`" ALL' 001 ISREDIT 'C P"." "" ALL' ISREDIT "RES" ISREDIT 'C " " "`" 020 039 ALL'

#### Questions

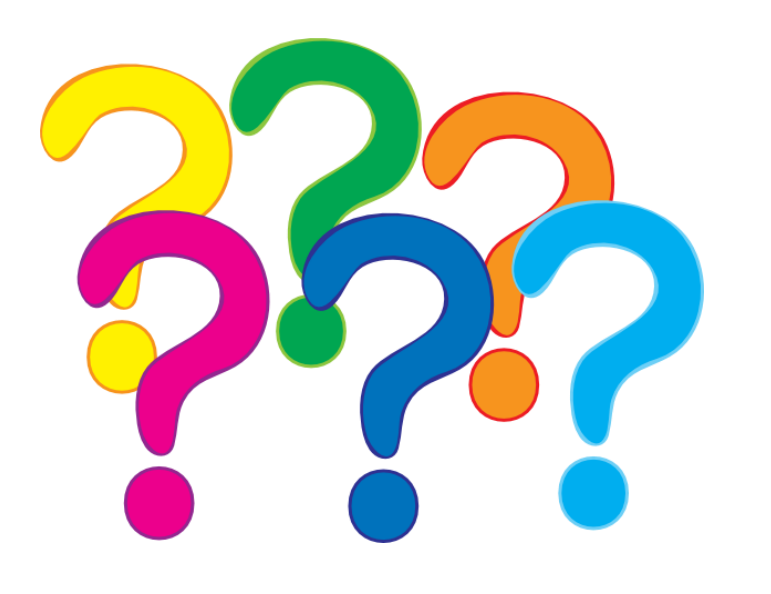

#### **Contact Information**

Mark Nelson markan@us.ibm.com

Joe Cronin JoCronin@us.ibm.com

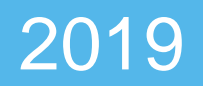

### Session Evaluation

Be sure to rate your experience using the VSC2019 app.

Your opinion helps us bring you the best experience. Please let us know your thoughts.

| III Sprint LTE      | 11:03 AM<br>Details                                               | 7 🛛 🕯 90% 🔲         | •III Sprin    |
|---------------------|-------------------------------------------------------------------|---------------------|---------------|
| BA:<br>Tu           | S 01 - RACF Over<br>Jesday, September 11, 2<br>9:00 AM - 10:15 AM | <b>view</b><br>2018 | Your<br>event |
|                     | Add to My Agence                                                  | la                  | Т             |
| Like                |                                                                   | ☆☆☆ Rate            |               |
| Personal Notes      |                                                                   |                     |               |
|                     | Take Notes                                                        |                     |               |
| Write a comment:    |                                                                   |                     |               |
| Type your comment h | ere:                                                              |                     |               |
|                     | _                                                                 |                     |               |
|                     |                                                                   | Comment             |               |
|                     |                                                                   |                     |               |
|                     |                                                                   |                     |               |
|                     |                                                                   |                     | lc            |
|                     |                                                                   |                     |               |
|                     | <u></u>                                                           |                     |               |
| Home Agenc          | a Attendees C                                                     | 여munity Messages    | ы<br>Hom      |

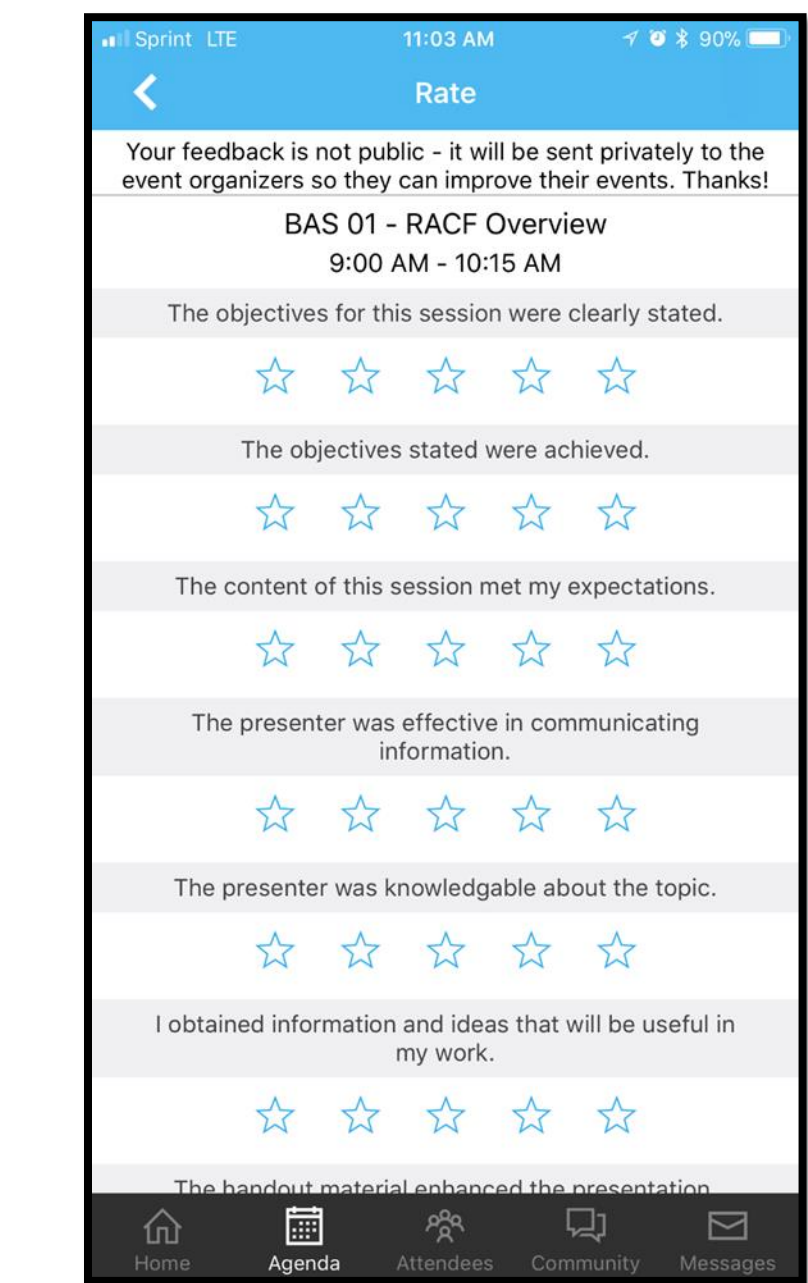
## VANGUARDSECURITY & OSECURITY & OSECURITY &

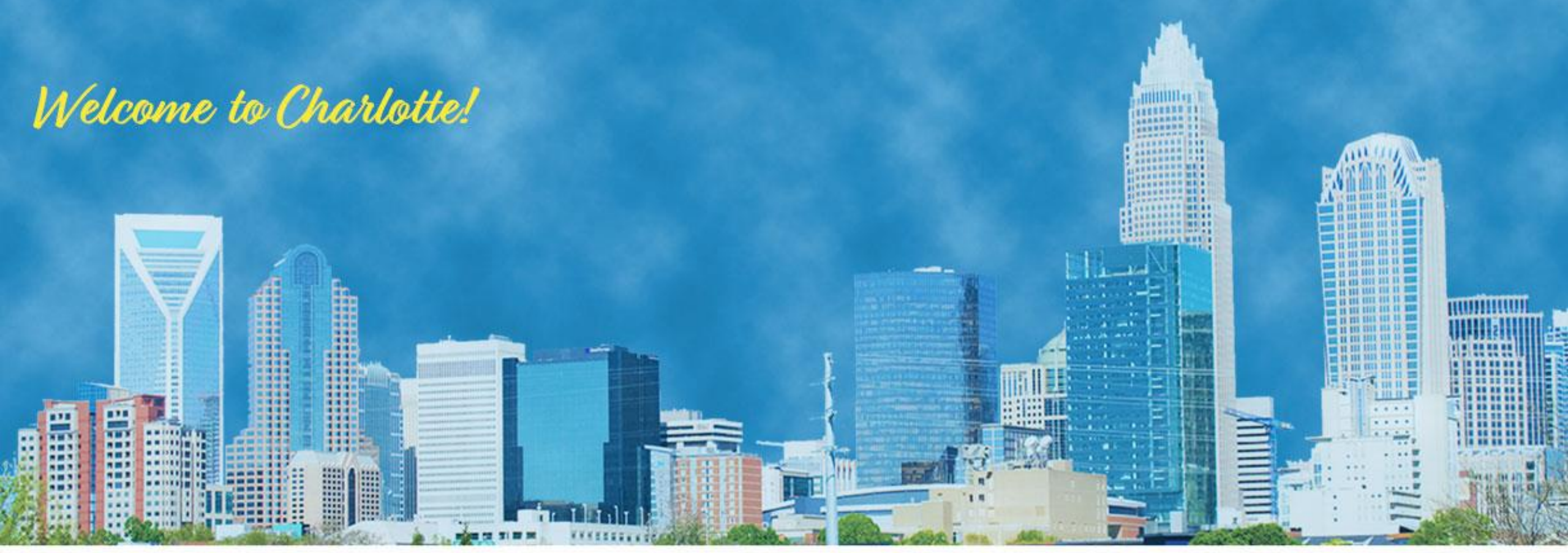

Mark Nelson, CISSP, CSSLP, IBM Joe Cronin, IBM

## **ISPF for the Security Professional**

**ESM07**